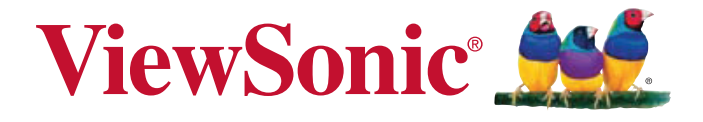

## PLED-W500 LED Projector User Guide

MPORTANT: Please read this User Guide to obtain important information on installing and using your product in a safe manner, as well as registering your product for future service. Warranty information contained in this User Guide will describe your limited coverage from ViewSonic Corporation, which is also found on our web site at http://www.viewsonic.com in English, or in specific languages using the Regional selection box in the upper right corner of our website. "Antes de operar su equipo lea cu idadosamente las instrucciones en este manual"

Model No. VS14048

# **Compliance Information**

## FCC Statement

This device complies with part 15 of FCC Rules. Operation is subject to the following two conditions: (1) this device may not cause harmful interference, and (2) this device must accept any interference received, including interference that may cause undesired operation.

This equipment has been tested and found to comply with the limits for a Class B digital device, pursuant to part 15 of the FCC Rules. These limits are designed to provide reasonable protection against harmful interference in a residential installation. This equipment generates, uses, and can radiate radio frequency energy, and if not installed and used in accordance with the instructions, may cause harmful interference to radio communications. However, there is no guarantee that interference will not occur in a particular installation. If this equipment does cause harmful interference to radio or television reception, which can be determined by turning the equipment off and on, the user is encouraged to try to correct the interference by one or more of the following measures:

- Reorient or relocate the receiving antenna.
- Increase the separation between the equipment and receiver.
- Connect the equipment into an outlet on a circuit different from that to which the receiver is connected.
- Consult the dealer or an experienced radio/TV technician for help.

**Warning:** You are cautioned that changes or modifications not expressly approved by the party responsible for compliance could void your authority to operate the equipment.

## For Canada

- This Class B digital apparatus complies with Canadian ICES-003.
- Cet appareil numérique de la classe B est conforme à la norme NMB-003 du Canada.

## **CE** Conformity for European Countries

CE The device complies with the EMC Directive 2004/108/EC and Low Voltage Directive 2006/95/EC.

## Following information is only for EU-member states:

The mark is in compliance with the Waste Electrical and Electronic Equipment Directive 2002/96/EC (WEEE).

X

The mark indicates the requirement NOT to dispose the equipment including any spent or discarded batteries or accumulators as unsorted municipal waste, but use the return and collection systems available.

If the batteries, accumulators and button cells included with this equipment, display the chemical symbol Hg, Cd, or Pb, then it means that the battery has a heavy metal content of more than 0.0005% Mercury or more than, 0.002% Cadmium, or more than 0.004% Lead.

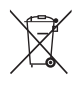

# **Important Safety Instructions**

- 1. Read these instructions.
- 2. Keep these instructions.
- 3. Heed all warnings.
- 4. Follow all instructions.
- 5. Do not use this unit near water.
- 6. Clean with a soft, dry cloth.
- 7. Do not block any ventilation openings. Install the unit in accordance with the manufacturer's instructions.
- 8. Do not install near any heat sources such as radiators, heat registers, stoves, or other devices (including amplifiers) that produce heat.
- 9. Do not defeat the safety purpose of the polarized or grounding-type plug. A polarized plug has two blades with one wider than the other. A grounding type plug has two blades and a third grounding prong. The wide blade and the third prong are provided for your safety. If the provided plug does not fit into your outlet, consult an electrician for replacement of the obsolete outlet.
- 10. Protect the power cord from being walked on or pinched particularly at plugs. Convenience receptacles and the point where they exit from the unit. Be sure that the power outlet is located near the unit so that it is easily accessible.
- 11. Only use attachments/accessories specified by the manufacturer.
- 12. Use only with the cart, stand, tripod, bracket, or table specified by the manufacturer, or sold with the unit. When a cart is used, use caution when moving the cart/ unit combination to avoid injury from tipping over.

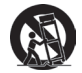

- 13. Unplug this unit when unused for long periods of time.
- 14. Refer all servicing to qualified service personnel. Servicing is required when the unit has been damaged in any way, such as: if the power-supply cord or plug is damaged, if liquid is spilled onto or objects fall into the unit, if the unit is exposed to rain or moisture, or if the unit does not operate normally or has been dropped.

# **Declaration of RoHS Compliance**

This product has been designed and manufactured in compliance with Directive 2002/95/EC of the European Parliament and the Council on restriction of the use of certain hazardous substances in electrical and electronic equipment (RoHS Directive) and is deemed to comply with the maximum concentration values issued by the European Technical Adaptation Committee (TAC) as shown below:

| Substance                               | Proposed Maximum<br>Concentration | Actual<br>Concentration |
|-----------------------------------------|-----------------------------------|-------------------------|
| Lead (Pb)                               | 0.1%                              | < 0.1%                  |
| Cadmium (Cd)                            | 0.01%                             | < 0.01%                 |
| Hexavalent Chromium (Cr <sup>6+</sup> ) | 0.1%                              | < 0.1%                  |
| Polybrominated biphenyls (PBB)          | 0.1%                              | < 0.1%                  |
| Polybrominated diphenyl ethers (PBDE)   | 0.1%                              | < 0.1%                  |

Certain components of products as stated above are exempted under the Annex of the RoHS Directives as noted below:

Examples of exempted components are:

- 1. Lead in glass of cathode ray tubes, electronic components, fluorescent tubes, and electronic ceramic parts (e.g. piezoelectronic devices).
- 2. Lead in high temperature type solders (i.e. lead-based alloys containing 85% by weight or more lead).
- 3. Lead as an allotting element in steel containing up to 0.35% lead by weight, aluminium containing up to 0.4% lead by weight and as a cooper alloy containing up to 4% lead by weight.

# **Copyright Information**

Copyright © ViewSonic® Corporation, 2011. All rights reserved.

Macintosh and Power Macintosh are registered trademarks of Apple Inc.

Microsoft, Windows, Windows NT, and the Windows logo are registered trademarks of Microsoft Corporation in the United States and other countries.

ViewSonic, the three birds logo, OnView, ViewMatch, and ViewMeter are registered trademarks of ViewSonic Corporation.

VESA is a registered trademark of the Video Electronics Standards Association. DPMS and DDC are trademarks of VESA.

PS/2, VGA and XGA are registered trademarks of International Business Machines Corporation.

Disclaimer: ViewSonic Corporation shall not be liable for technical or editorial errors or omissions contained herein; nor for incidental or consequential damages resulting from furnishing this material, or the performance or use of this product.

In the interest of continuing product improvement, ViewSonic Corporation reserves the right to change product specifications without notice. Information in this document may change without notice.

No part of this document may be copied, reproduced, or transmitted by any means, for any purpose without prior written permission from ViewSonic Corporation.

# **Product Registration**

To meet your future needs, and to receive any additional product information as it becomes available, please register your product on the Internet at: www.viewsonic.com. The ViewSonic<sup>®</sup> Wizard CD-ROM also provides an opportunity for you to print the registration form, which you may mail or fax to ViewSonic.

| For Your Records        |                                   |  |  |
|-------------------------|-----------------------------------|--|--|
| Product Name: PLED-W500 |                                   |  |  |
|                         | ViewSonic LED Projector           |  |  |
| Model Number:           | VS14048                           |  |  |
| Document Number:        | PLED-W500_UG_ENG Rev. 1A 08-16-11 |  |  |
| Serial Number:          |                                   |  |  |
| Purchase Date:          |                                   |  |  |

#### Product disposal at end of product life

The lamp in this product contains mercury which can be dangerous to you and the environment. Please use care and dispose of in accordance with local, state or federal laws.

ViewSonic respects the environment and is committed to working and living green. Thank you for being part of Smarter, Greener Computing. Please visit ViewSonic website to learn more.

USA & Canada: http://www.viewsonic.com/company/green/recycle-program/

Europe: http://www.viewsoniceurope.com/uk/support/recycling-information/

Taiwan: http://recycle.epa.gov.tw/recycle/index2.aspx

## Notes on the AC Power Cord

AC Power Cord must meet the requirement of countries where you use this projector. Please confirm your AC plug type with the graphics below and ensure that the proper AC Power Cord is used. If the supplied AC Power Cord does not match your AC outlet, please contact your sales dealer. This projector is equipped with a grounding type AC line plug. Please ensure that your outlet fits the plug. Do not defeat the safety purpose of this grounding type plug. We highly recommend using a video source device also equipped with a grounding type AC line plug to prevent signal interference due to voltage fluctuations.

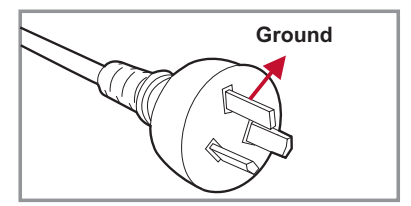

For Australia and Mainland China

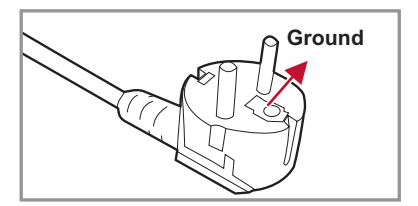

For Continental Europe

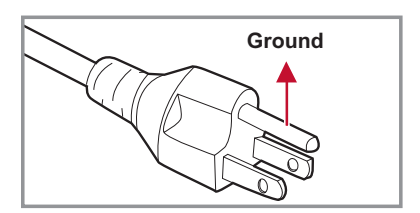

For the U.S.A and Canada

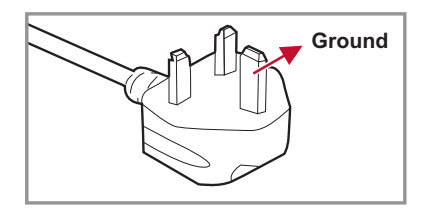

For the U.K.

# **Table of Contents**

| Introduction     | 7    |
|------------------|------|
| Package Overview | 7    |
| Product Overview | 8    |
| Main Unit        | 8    |
| Control Panel    | 9    |
| Connection Ports | . 10 |
| Remote Control   | 11   |
| Installation     | 12   |

## Installation

| Connecting to Computer/Notebook 12   |
|--------------------------------------|
| Connecting to Video Sources 13       |
| Connecting to Multi-media Devices 14 |
| Powering On/Off the Projector 15     |
| Powering On the Projector15          |
| Powering Off the Projector16         |
| LED Indicator Messages 16            |
| Adjusting the Projected Image 17     |
| Adjusting the Projector's Height 17  |
| Adjusting the Projector's Focus 18   |
| Adjusting Projection Image Size 18   |

## **User Controls**

| Using the Control Panel1        | 9 |
|---------------------------------|---|
| Using the Remote Control 2      | 0 |
| On-screen Display Menus 2       | 2 |
| How to operate 2                | 2 |
| Structure 2                     | 3 |
| PICTURE 2                       | 4 |
| PICTURE   Advanced 2            | 6 |
| SCREEN2                         | 7 |
| SETTING 2                       | 8 |
| SETTING   Signal (RGB) 3        | 0 |
| SETTING   Advanced 3            | 1 |
| SETTING   Advanced   Security 3 | 2 |

| OPTIONS                | 34 |
|------------------------|----|
| OPTIONS   LED Settings | 36 |
| OPTIONS   Advanced     | 37 |
| Media Arena            | 38 |
| How to operate         | 38 |
| Structure              | 41 |
| SETUP                  | 41 |
| SETUP   Photo Setting  | 42 |
| SETUP   Music Setting  | 43 |
| SETUP   Video Setting  | 44 |
| Internal Memory        | 45 |
| File Transfer          | 45 |
| USB Display            | 45 |
|                        |    |

## Appendices

| Troubleshooting46               |
|---------------------------------|
| Image Problems46                |
| Projector Problems 49           |
| Multi-media Problems 49         |
| On Screen Messages 50           |
| Compatibility Modes 51          |
| Multi-media Format Supported 55 |
| Ceiling Mount Installation 57   |
| Specifications                  |

# Introduction

## **Package Overview**

Unpack and inspect the box contents to ensure all parts listed below are in the box. If something is missing, please contact our customer service.

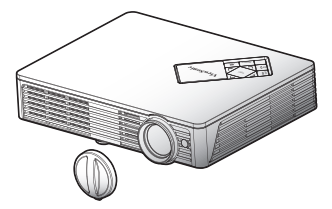

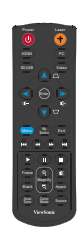

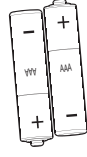

AAA Batteries x 2 (For remote control)

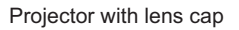

Remote Control

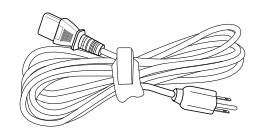

AC Power Cord

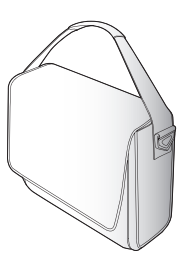

Soft Carrying Bag

Documentation:

- User's Guide (DVD)
- Quick Start Card
- Warranty Card

VGA Cable

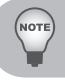

Due to different applications in each Country, some regions may have different accessories.

## **Product Overview**

## Main Unit

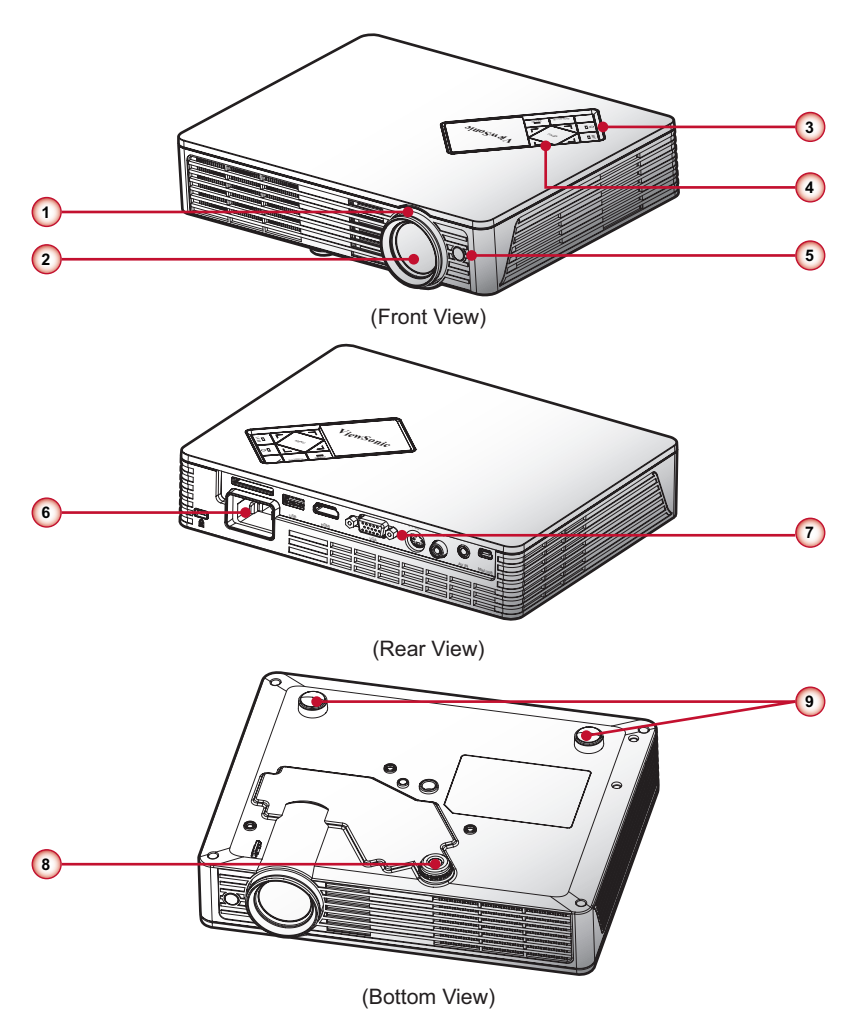

- 1. Focus Ring
- 2. Zoom Lens
- 3. Power Button / LED Indicators
- 4. Control Panel
- 5. IR Receiver

- 6. Power Socket
- 7. Input / Output Connection Ports
- 8. Elevator Foot
- 9. Rubber Feet

## **Control Panel**

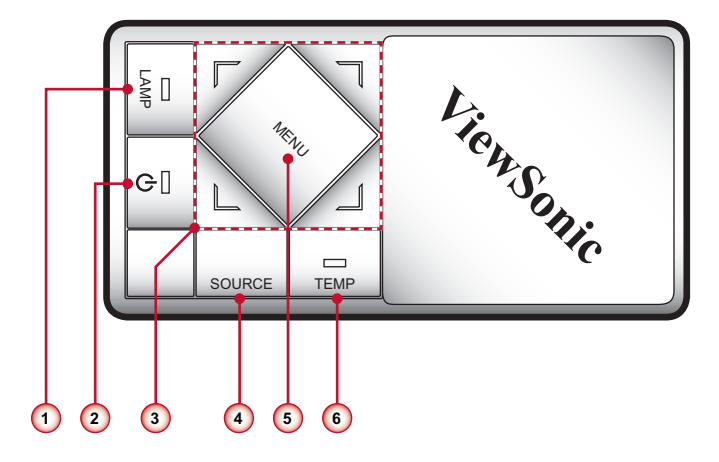

- 1. Lamp LED
- 2. Ů/Power LED
- 3. Four directional select keys
- 4. Source
- 5. Menu
- 6. Temp LED

## **Connection Ports**

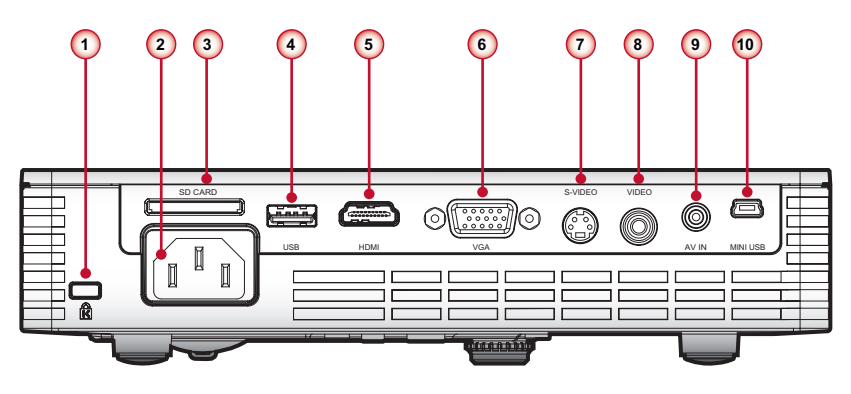

- 1. Kensington<sup>™</sup> Lock Port
- 2. Power Socket
- 3. SD Card Reader
- 4. USB Connector
- 5. HDMI Connector
- 6. VGA Connector (PC analog signal/HDTV/component video input)
- 7. S-Video Connector
- 8. Composite Video Input Connector
- 9. Audio/Video Input Connector
- 10. Mini USB Connector

## **Remote Control**

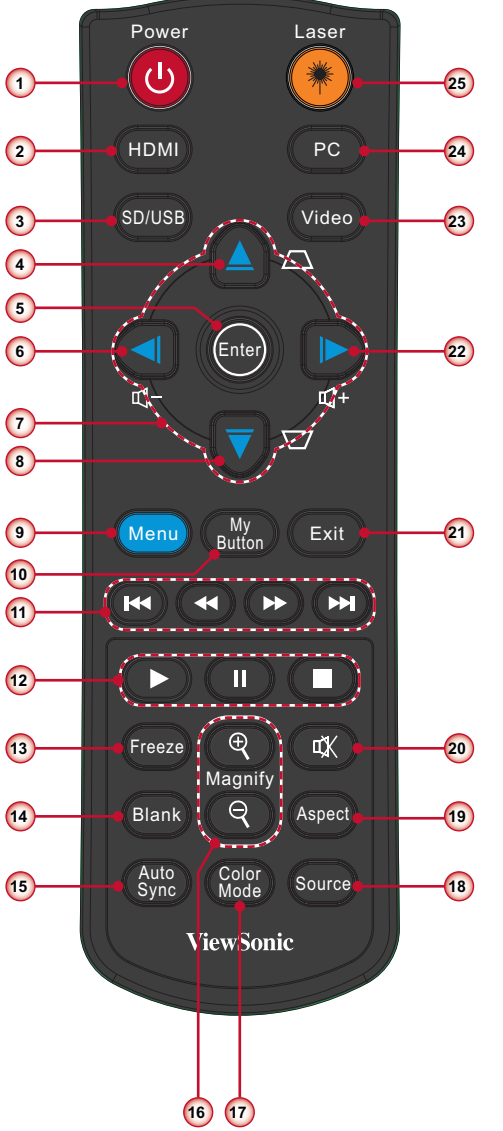

- 1. Power 也
- 2. HDMI
- 3. SD/USB
- 4. Keystone □
- 5. Enter
- 6. Volume -
- 7. Four Directional Select Keys
- 8. Keystone 🗁
- 9. Menu
- 10. My Button
- 11. Previous/Rewind/Fast Forward/ Next
- 12. Play/Pause/Stop
- 13. Freeze
- 14. Blank
- 15. Auto Sync
- 16. Magnify +/-
- 17. Color Mode
- 18. Source
- 19. Aspect
- 20. Mute
- 21. Exit
- 22. Volume +
- 23. Video
- 24. PC
- 25. Laser

# Installation

## **Connecting to Computer/Notebook**

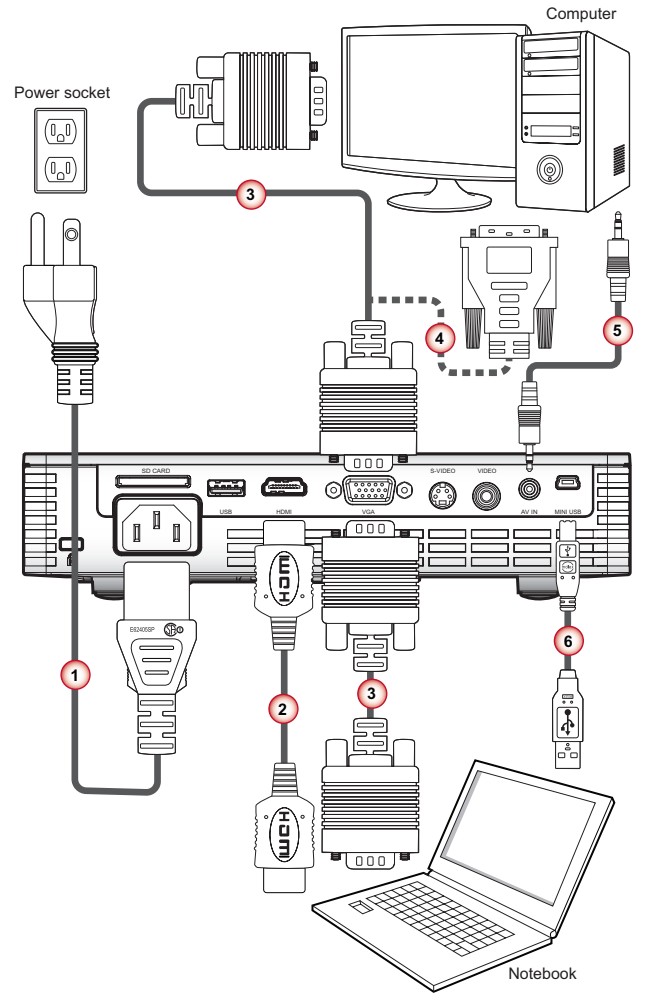

- 1. Power Cord
- 2. HDMI Cable \*
- 3. VGA Cable

- 4. VGA to DVI-A Cable \*
- 5. Audio Cable \*
- 6. USB Cable \* (Mini B type to A type)

NOTE

Due to the difference in applications for each country, some regions may have different accessories. \* Optional accessory

## **Connecting to Video Sources**

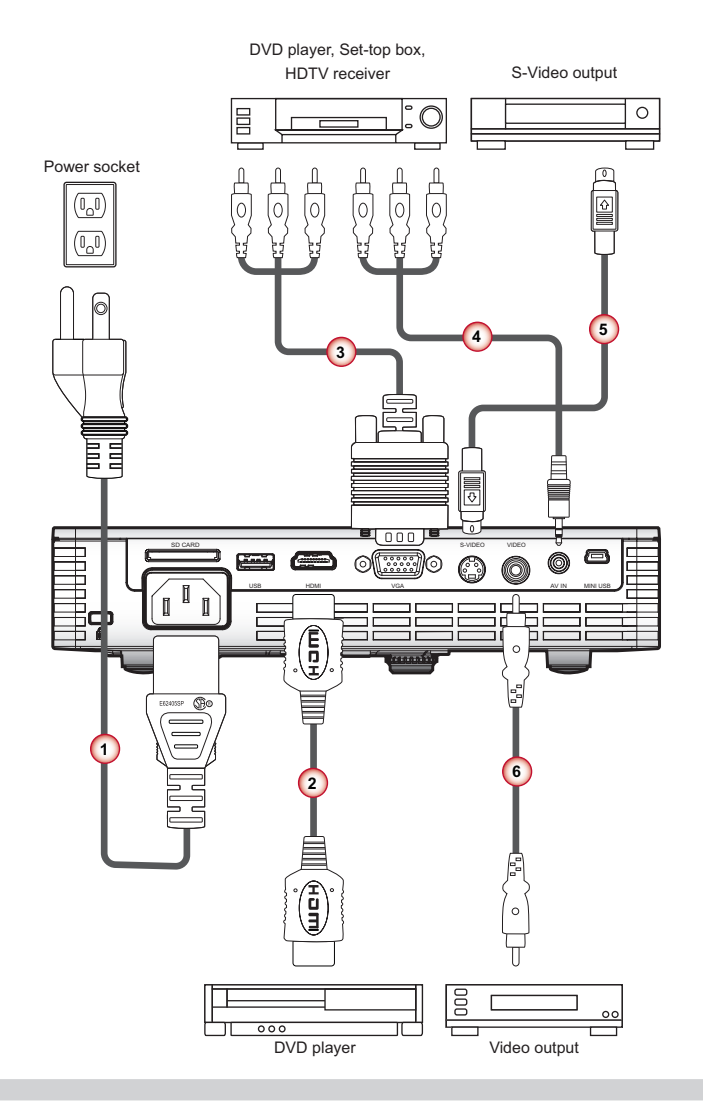

- 1. Power Cord
- 2. HDMI Cable \*
- 3. VGA to HDTV (RCA) Cable \*
- 4. Audio Cable \*
- 5. S-Video Cable \*
- 6. Composite Video Cable \*

Due to the difference in applications for each country, some regions may have different accessories. \* Optional accessory

## **Connecting to Multi-media Devices**

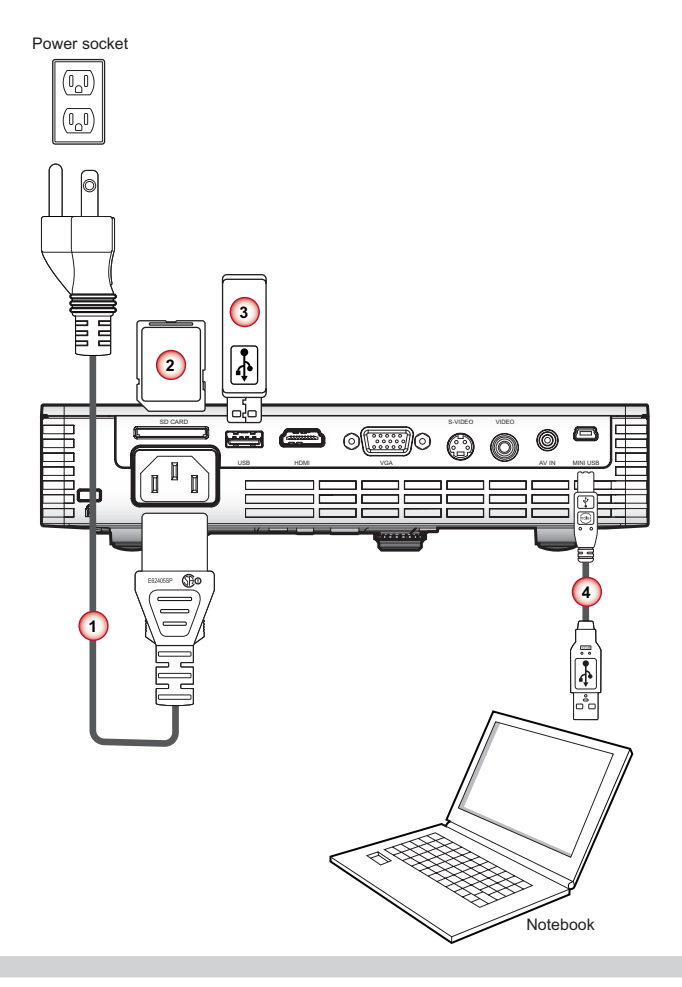

- 1. Power Cord
- 2. SD Card \*

- 3. USB Flash Drive \*
- 4. USB Cable \* (Mini B type to A type)

Due to the difference in applications for each country, some regions may have different accessories. \* Optional accessory

## Powering On/Off the Projector

## **Powering On the Projector**

- 1. Remove the lens cap. 0
- 2. Securely connect the power cord and signal cable. When connected, the Power LED will flash red.
- 3. Turn on the lamp by pressing " <sup>(</sup>U <sup>°</sup>) button on the control panel or on the remote control. The Power LED will turn blue. ❷
- 4. Turn on your source that you want to display on the screen (computer, notebook, video player, etc). The projector will detect the source automatically and will display on the screen.
- 5. If you connected multiple sources at the same time, press the "Source" button on the remote control to switch between inputs.

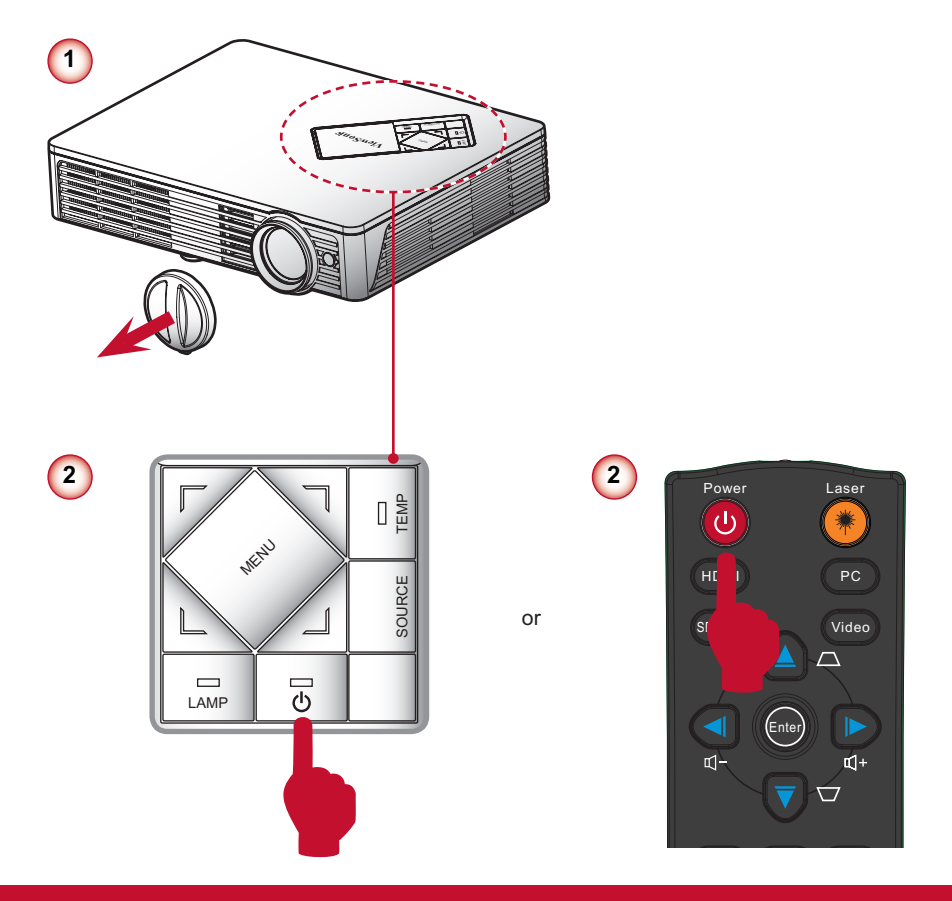

## **Powering Off the Projector**

 Press the " U" button on the control panel or on the remote control to turn off the projector. The following message will be displayed on the screen. Press the " U" button again to confirm.

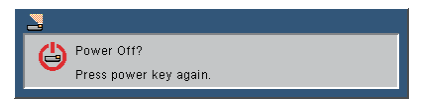

- 2. The Power LED will turn red and blink rapidly after the projector is turned off. And the fans will continue to operate for about 30 seconds to ensure that the system cools properly.
- 3. Once the system has finished cooling, the Power LED will stop blinking and turn solid red to indicate standby mode.
- 4. It is now safe to unplug the power cord.

## **LED Indicator Messages**

| Message                                                                                                    | Lamp LED<br>(Red)        | Temp LED<br>(Red)                                  | Power LED<br>(Red)                                 | Power LED<br>(Blue) |
|----------------------------------------------------------------------------------------------------|--------------------------|----------------------------------------------------|----------------------------------------------------|---------------------|
| Power Plug                                                                                                    | Flash ON to OFF<br>100ms | Flash ON to OFF<br>100ms                           | Flash ON to OFF<br>100ms                           | -                   |
| Standby                                                                                                    | -                        | -                                                  | ON                                                 | -                   |
| Power button ON                                                                                                    | -                        | -                                                  | -                                                  | ON                  |
| Cooling state                                                                                                    | -                        | -                                                  | 0.5 second H(ON),<br>0.5 second L(OFF)<br>flashing | -                   |
| Power button OFF:<br>Cooling completed; Standby Mode                                                                                                    | -                        | -                                                  | ON                                                 | -                   |
| Firmware download                                                                                                    | ON                       | ON                                                 | ON                                                 | -                   |
| <ul><li>Thermal sensor error, OSD showing as below:</li><li>1. Make sure air in and outlets are not blocked.</li><li>2. Make sure the environment temperature is under 40 degree C.</li></ul> | -                        | ON                                                 | -                                                  | ON                  |
| Fan lock error, OSD showing as below:<br>The projector will switch off automatically.                                                                                                    | -                        | 0.5 second H(On),<br>0.5 second L(Off)<br>flashing | -                                                  | ON                  |
| Lamp error (LED, LED driver, Light sensor)                                                                                                    | ON                       | -                                                  | -                                                  | ON                  |

## Adjusting the Projected Image

## Adjusting the Projector's Height

The projector is equipped with elevator foot for adjusting the image height.

• To raise the image:

Use screw in foot to raise the image to the desired height angle and fine-tune the display angle.  $\pmb{0}$ 

• To lower the image:

Use screw in foot to lower the image to the desired height angle and fine-tune the display angle.  ${\bf 0}$ 

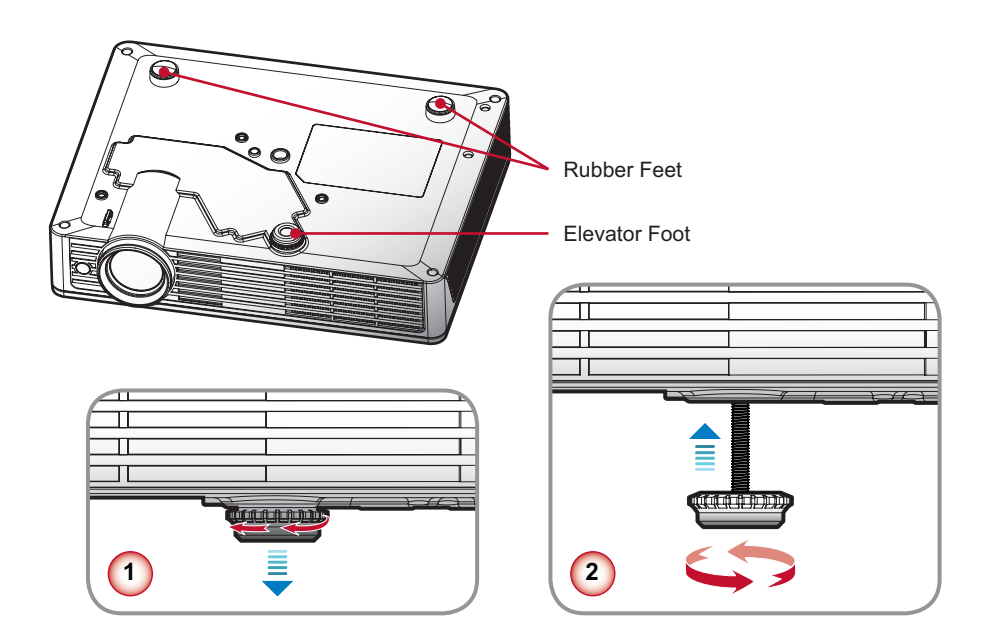

## Adjusting the Projector's Focus

To focus the image, rotate the focus ring until the image is clear.

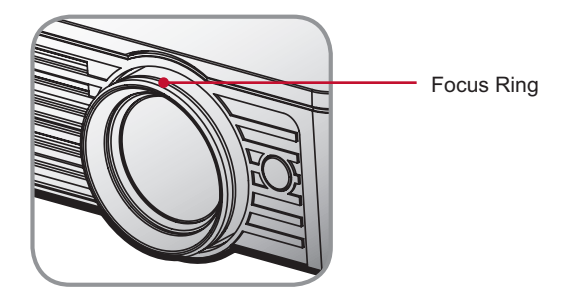

## **Adjusting Projection Image Size**

Refer to the graphics and table show as below to determine the screen size and projection distance.

Adjusting the vertical image position

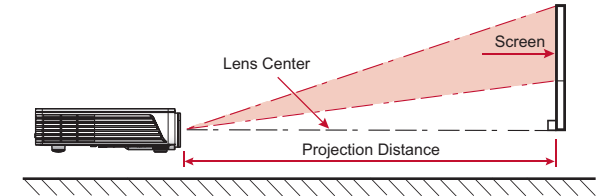

Projection distance (m) = 1.4 x Screen size (m) x 0.848 Ex.: Projection distance (0.9m)=1.4 x Screen size (0.76) x 0.848 Tolerance is around 5%

| Projection Distance |     | Screen Size (16:10) |      |
|---------------------|-----|---------------------|------|
| Inch                | m   | Inch                |      |
| 35.4                | 0.9 | 30                  | 0.76 |
| 39.4                | 1.0 | 33                  | 0.84 |
| 47.2                | 1.2 | 40                  | 1.02 |
| 51.2                | 1.3 | 43                  | 1.09 |
| 63                  | 1.6 | 53                  | 1.35 |
| 74.8                | 1.9 | 63                  | 1.60 |
| 86.6                | 2.2 | 73                  | 1.85 |
| 94.5                | 2.4 | 80                  | 2.03 |

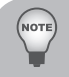

This table is for user's reference only.

# **User Controls**

# **Using the Control Panel**

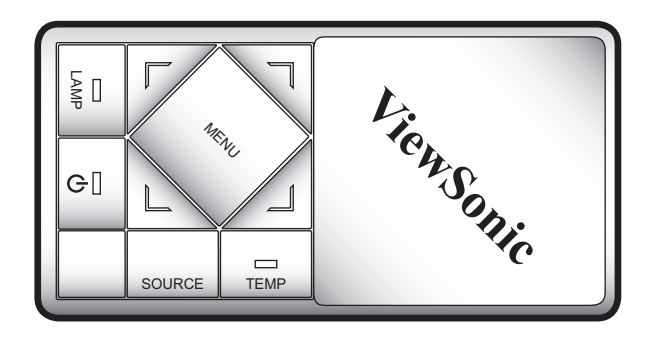

| Name                            | Description                                                                                                    |
|---------------------------------|----------------------------------------------------------------------------------------------------|
| Power 🕛                         | Turn the projector on/off.                                                                                         |
| Menu                            | Launch the on-screen display (OSD).                                                                                |
| Source                          | Select an input signal.                                                                                            |
| Four Directional<br>Select Keys | Use $\blacktriangle \lor \blacktriangleleft \triangleright$ to select items or make adjustments to your selection. |
| Lamp LED                        | Indicate the projector's lamp status.                                                                              |
| Power LED                       | Indicate the projector's status.                                                                                   |
| Temp LED                        | Indicate the projector's temperature status.                                                                       |

## **Using the Remote Control**

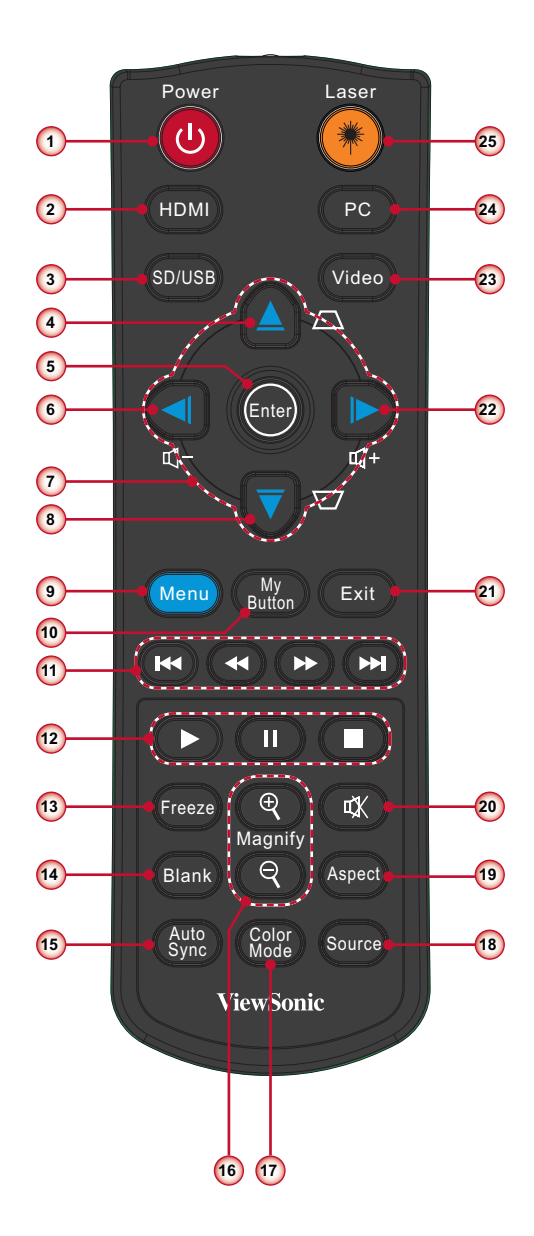

|    | Name                                  | Description                                                                                         |
|----|---------------------------------------|----------------------------------------------------------------------------------------------------|
| 1  | Power 🕛                               | Turn the projector on/off.                                                                          |
| 2  | HDMI                                  | Choose HDMI source.                                                                                 |
| 3  | SD/USB                                | Choose SD/USB sources.                                                                              |
| 4  | Keystone                              | Adjust image distortion caused by tilting the projector.                                            |
| 5  | Enter                                 | Confirm your item selection.                                                                        |
| 6  | Volume -                              | Decrease the volume level.                                                                          |
| 7  | Four Directional<br>Select Keys       | Use $\blacktriangle \lor \blacklozenge \lor$ to select items or make adjustments to your selection. |
| 8  | Keystone 🗁                            | Adjust image distortion caused by tilting the projector.                                            |
| 9  | Menu                                  | Launch the on-screen display (OSD).                                                                 |
| 10 | My Button                             | User definable key for customized function.                                                         |
| 11 | Previous/Rewind/<br>Fast Forward/Next | Control the multimedia file to previous, rewind, fast forward or next.                              |
| 12 | Play/Pause/Stop                       | Control the multimedia file to play, pause and stop.                                                |
| 13 | Freeze                                | Freeze the screen image. Press this button again to unlock.                                         |
| 14 | Blank                                 | Hide the screen picture.                                                                            |
| 15 | Auto Sync                             | Automatically synchronizes the projector to the input source.                                       |
| 16 | Magnify +/-                           | Magnifies or reduces the projected picture size.                                                    |
| 17 | Color Mode                            | Select the color mode from Brightest, PC, Movie, Pic-<br>ture and User.                             |
| 18 | Source                                | Select an input signal.                                                                             |
| 19 | Aspect                                | Select the display aspect ratio.                                                                    |
| 20 | Mute                                  | Momentarily turns off/on the sound.                                                                 |
| 21 | Exit                                  | Leave current page or items or to close OSD.                                                        |
| 22 | Volume +                              | Increase the volume level.                                                                          |
| 23 | Video                                 | Choose composite/S-Video source.                                                                    |
| 24 | PC                                    | Choose PC source.                                                                                   |
| 25 | Laser                                 | Press to use laser pointer.                                                                         |

## **On-screen Display Menus**

The Projector has multilingual On-screen Display menus that allow you to make image adjustments and change a variety of settings. The projector will automatically detect the source.

## How to operate

- 1. To open the OSD menu, press the "Menu" button on the remote control or on the control panel.
- When OSD is displayed, use the ◄► buttons to select any item in the main menu. While making a selection on a particular page, press the ▼ button to enter sub menu.
- Use the ▲▼ buttons to select the desired item and adjust the settings by the 
   ♦► buttons.
- 4. If the setting has icon, you could press the ► button to enter another sub menu. Press the "Menu" button to close the sub menu after adjustment.
- 5. After adjusting the settings, press the "Menu" button to go back to the main menu.
- 6. To exit, press the "Menu" button again. The OSD menu will be closed and the projector will automatically save the new settings.

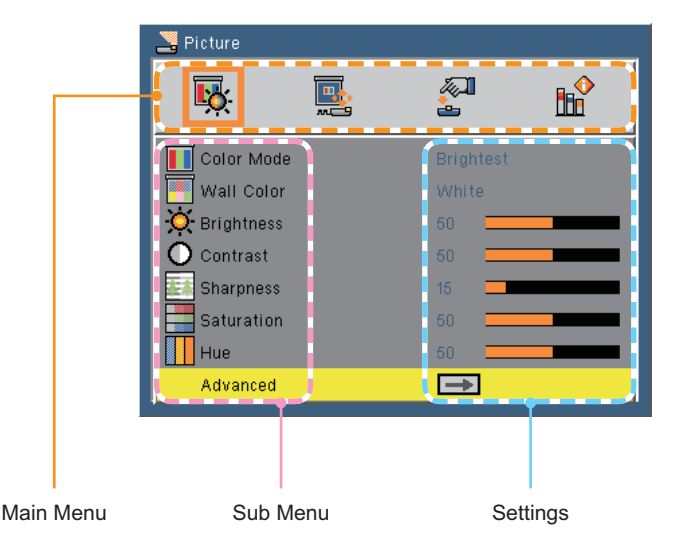

## Structure

| Main Menu | Sub Menu         | Settings                                                               |  |  |
|-----------|------------------|------------------------------------------------------------------------|--|--|
| PICTURE   | Color Mode       | Brightest / PC / Movie / Picture / User                                |  |  |
|           | Wall Color       | White / Light Yellow / Light Blue / Pink / Dark Green                  |  |  |
|           | Brightness       | 0~100                                                                  |  |  |
|           | Contrast         | 0~100                                                                  |  |  |
|           | Sharpness        | 0~31                                                                   |  |  |
|           | Saturation       | 0~100                                                                  |  |  |
|           | Hue              | 0~100                                                                  |  |  |
|           | Advanced         | C Gamma 0/1/2                                                          |  |  |
|           |                  | Color Temp. Low / Middle / High                                        |  |  |
|           |                  | Color Space AUTO / RGB / YUV                                           |  |  |
|           |                  | Input HDMI / VGA / COMPOSITE / S-Video / AV / USB                      |  |  |
|           |                  | Display / Exit                                                         |  |  |
|           |                  | C Exit                                                                 |  |  |
| SCREEN    | Aspect Ratio     | AUTO / 4:3 / 16:9 / 16:10                                              |  |  |
|           | Overscan         | Off / On                                                               |  |  |
|           | Digital Zoom     | -5~25 (80%~200%)                                                       |  |  |
|           | Auto Reystone    | 40.40                                                                  |  |  |
|           | V Keystone       | -40~40                                                                 |  |  |
|           | Celling Mount    |                                                                        |  |  |
| SETTING   | Language         | English / Deutsch / Français / Italiano / Español / Português / Polski |  |  |
|           |                  | / Русский / Svenska / Norsk /简体中文 / 日本語 / 한국어 / Türkçe / 繁體中文          |  |  |
|           | Orientation      |                                                                        |  |  |
|           | Menu Location    |                                                                        |  |  |
|           |                  |                                                                        |  |  |
|           | Signal           | Phase 0~31                                                             |  |  |
|           |                  | Clock -5~5                                                             |  |  |
|           |                  | H. Position -10~10                                                     |  |  |
|           |                  | V. Position -10~10                                                     |  |  |
|           |                  | Exit                                                                   |  |  |
|           | Mute             | Off / On                                                               |  |  |
|           | volume           | 0~100                                                                  |  |  |
|           | 3D               | 017 01                                                                 |  |  |
|           | Advanced         |                                                                        |  |  |
|           | Auvanceu         |                                                                        |  |  |
|           |                  | Security                                                               |  |  |
|           |                  | Exit                                                                   |  |  |
|           | Reset            | No / Yes                                                               |  |  |
| SETTING   | Security         | Security Off / On                                                      |  |  |
| Advanced  |                  | Change Password                                                        |  |  |
|           |                  | Exit                                                                   |  |  |
| OPTIONS   | Auto source      | Off / On                                                               |  |  |
|           | Fan Mode         | AUTO / High Altitude                                                   |  |  |
|           | Information Hide | Off / On                                                               |  |  |
|           | Background Color | Black / Blue                                                           |  |  |
|           | LED Settings     | LED Hours Used                                                         |  |  |
|           |                  | ECO Mode Off / On                                                      |  |  |
|           |                  | Clear LED Hours                                                        |  |  |
|           |                  |                                                                        |  |  |
|           |                  | C Direct Power Op Off / Op                                             |  |  |
|           | Advanced         | Auto Power Off (min) 0-180                                             |  |  |
|           |                  | Kevnad Lock Off / On                                                   |  |  |
|           |                  | Exit                                                                   |  |  |
|           | LED Calibration  | No / Yes                                                               |  |  |

## PICTURE

| Nicture                               |          |          |
|---------------------------------------|----------|----------|
| i i i i i i i i i i i i i i i i i i i |          | <b>™</b> |
| 🚺 Color Mode                          | Bright   | est      |
| 📕 Wall Color                          | White    |          |
| 🔆 Brightness                          | 50       |          |
| O Contrast                            | 50 1     |          |
| 🛃 Sharpness                           | 15 .     |          |
| Saturation                            | 50 I     |          |
| Hue                                   | 50 I     |          |
| Advanced                              | <b>→</b> |          |

### Color Mode

There are many factory presets optimized for various types of images. Use the ◀ or ► button to select the item.

- Brightest: Maximum brightness from PC input.
- PC: For computer or notebook.
- Movie: For home theater.
- Picture: For graphic picture.
- User: User defined settings.

#### Wall Color

Use this function to choose a proper color according to the wall. It will compensate the color deviation due to the wall color to show the correct image tone.

#### **Brightness**

Adjust the brightness of the image.

- ▶ Press the button to darken image.
- ▶ Press the ▶ button to lighten the image.

#### Contrast

The contrast controls the degree of difference between the lightest and darkest parts of the picture. Adjusting the contrast changes the amount of black and white in the image.

- ▶ Press the ◀ button to decrease the contrast.
- ▶ Press the ▶ button to increase the contrast.

#### **Sharpness**

Adjust the sharpness of the image.

- ▶ Press the ◀ button to decrease the sharpness.
- ▶ Press the ▶ button to increase the sharpness.

### Saturation

Adjust a video image from black and white to fully saturated color.

- ▶ Press the button to decrease the amount of saturation in the image.
- ▶ Press the ▶ button to increase the amount of saturation in the image.

### <u>Hue</u>

Adjust the color balance of red and green.

- ▶ Press the ◀ button to increase the amount of green in the image.
- ▶ Press the ▶ button to increase the amount of red in the image.

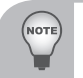

"Sharpness", "Saturation" and "Hue" functions are only supported under video mode.

## Advanced

Refer to page 26.

## PICTURE | Advanced

| 🚬 Picture   Ad | lvanced |          |  |
|----------------|---------|----------|--|
| <b>K</b>       |         | <u></u>  |  |
| Gamma          |         | 2 💻      |  |
| Color Ter      | np.     | Low      |  |
| Color Spa      | ice     | AUTO     |  |
| Input          |         | <b>→</b> |  |
| Exit           |         | <b>→</b> |  |

### <u>Gamma</u>

Effects the representation of dark scenery. With greater gamma value, dark scenery will look brighter.

#### Color Temp.

Adjust the color temperature. At higher temperature, the screen looks colder; at lower temperature, the screen looks warmer.

#### Color Space

Select an appropriate color matrix type from AUTO, RGB or YUV.

#### Input

Use this option to enable/disable input sources. Press ► button to enter the sub menu and select which sources you require. Press the "Enter" button to finalize the selection. The projector will not search for inputs that are not selected.

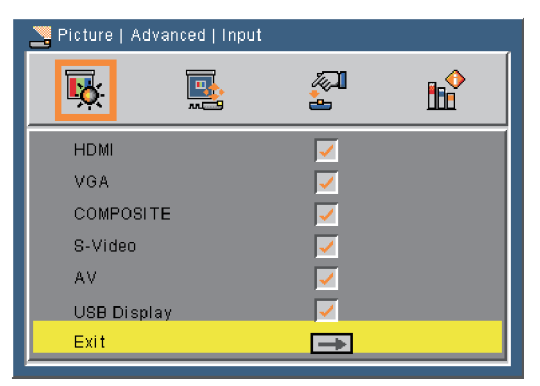

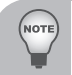

SD card and USB A are not in the auto source route, please manually select them.

## SCREEN

| SCREEN          |          |  |
|-----------------|----------|--|
| <b>ķ</b>        | <b>~</b> |  |
| Ratio           | AUTO     |  |
| 🕂 Overscan      | Off      |  |
| 🔯 Digital Zoom  | 10       |  |
| 🧾 Auto Keystone | Off      |  |
| 😌 V Keystone    | 10       |  |
| Ceiling Mount   | AUTO     |  |

#### Aspect Ratio

- AUTO: Automatically selects the appropriate display format.
- ▶ 4:3: This format is for 4×3 input sources.
- 16:9: This format is for 16×9 input sources, like HDTV and DVD enhanced for Wide screen TV.
- ▶ 16:10: This format is for 16×10 input sources, like widescreen laptops.

#### <u>Overscan</u>

Overscan function removes the noise in a video image. Overscan the image to remove video encoding noise on the edge of video source.

#### Digital Zoom

Press the ◀ button to reduce the size of an image.

Press the ► button to magnify an image on the projection screen.

#### Auto Keystone

- Choose "On" to automatically start the keystone adjustment.
- Choose "Off" to manually adjust the keystone.

#### V Keystone

Press the  $\blacktriangleleft$  or  $\blacktriangleright$  button to adjust image distortion vertically. If the image looks trapezoidal, this option can help make the image rectangular.

#### Ceiling Mount

- AUTO: Automatically inverts the image when the projector is mounted on the ceiling.
- Desktop Front: The image is projected straight on the screen.
- Ceiling Front: When selected, the image will turn upside down.

## SETTING

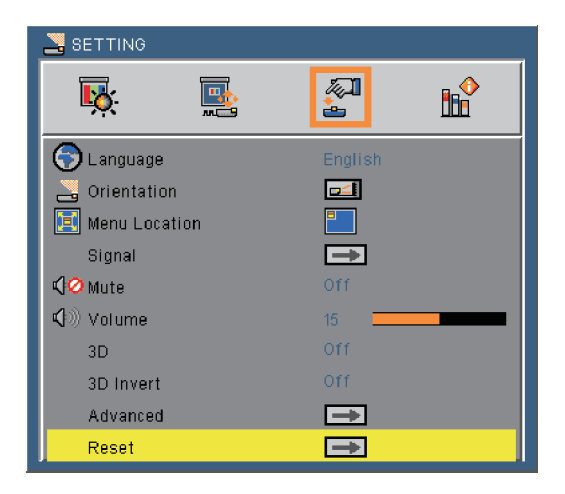

#### Language

Choose the multilingual OSD menu. Press the  $\blacktriangleleft$  or  $\triangleright$  button into the sub menu and then use the  $\blacktriangle$  or  $\triangledown$  button to select your preferred language. Press "Enter" on the remote control to finalize the selection.

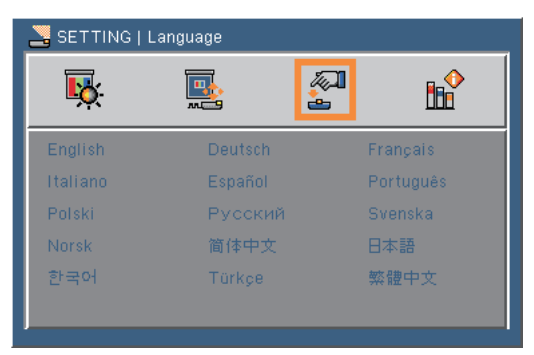

#### **Orientation**

- Desktop Front: This is the default selection. The image is projected straight on the screen.
- Desktop Rear: When selected, the image will appear reversed.

#### Menu Location

Choose the menu location on the display screen.

### <u>Signal</u>

Refer to page 30.

## <u>Mute</u>

- Choose "On" to turn mute on.
- Choose "Off" to turn mute off.

## <u>Volume</u>

- ▶ Press the button to decrease the volume.
- ▶ Press the ▶ button to increase the volume.

## <u>3D</u>

- Choose "On" to enable 3D function.
- Choose "Off" to disable 3D function.

## 3D Invert

- Choose "On" to invert left and right frame contents.
- Choose "Off" to display default frame contents.

## Advanced

Refer to page 31.

### <u>Reset</u>

Choose "Yes" to return the parameters on all menus to the factory default settings.

## SETTING | Signal (RGB)

| SETTING   S         | ignal                                   |      |          |
|---------------------|-----------------------------------------|------|----------|
| Т <mark>і</mark> х. | <b>1</b>                                |      | <b>™</b> |
| 🏧 Phase             |                                         | 15 💻 |          |
| Clock               |                                         | 0 💻  |          |
| 👥 H. Position       | I                                       | 0 💻  |          |
| 🚺 V. Position       | l i i i i i i i i i i i i i i i i i i i | 0 💻  |          |
| Exit                |                                         | →    |          |

### <u>Phase</u>

Synchronize the signal timing of the display with the graphic card. If the image appears to be unstable or flickers, use this function to correct it.

#### <u>Clock</u>

Change the display data frequency to match the frequency of your computer's graphic card. Use this function only if the image appears to flicker vertically.

#### H. Position

- ▶ Press the button to move the image left.
- ▶ Press the ▶ button to move the image right.

#### V. Position

- ▶ Press the button to move the image down.
- ▶ Press the ▶ button to move the image up.

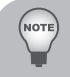

"H. Position" and "V. Position" ranges will depend on input source.

## SETTING | Advanced

| 🛃 SETTING   A | dvanced |               |  |
|---------------|---------|---------------|--|
| Т <u>к</u>    |         |               |  |
| Logo Logo     |         |               |  |
| 😤 Closed Ca   | otion   | Off           |  |
| Security      |         | <b>→</b>      |  |
| Exit          |         | $\rightarrow$ |  |

### <u>Logo</u>

Use this function to set the desired startup screen. If changes are made they will take effect the next time the projector is powered on.

- On: The default startup screen.
- Off: No logo is displayed.

### **Closed Caption**

Use this function to enable close caption and activate the closed caption menu. Select an appropriate closed captions option: Off, CC1, CC2, CC3, CC4.

#### **Security**

Refer to page 32.

## SETTING | Advanced | Security

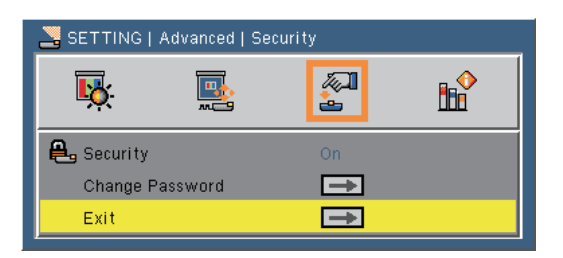

### Security

- On: Choose "On" to use security verification when turning on the projector.
- Off: Choose "Off" to be able to switch on the projector without password verification.

#### Change Password

- First time:
  - Press the ► button to set the password.
  - The password has to be 6 digits.
  - Use number buttons on the remote control to enter your new password and then press "Enter" to confirm it.
- Change Password:
  - Press the ► button to input the old password.
  - Use number buttons to enter the current password and then press "Enter" to confirm it.
  - Enter a new password (6 digits in length) using the number buttons on the remote control, then press "Enter" to confirm it.
  - Enter the new password again and press "Enter" to confirm it.
- If the incorrect password is entered for 3 times, the projector will automatically shut down.
- If you have forgotten your password, please contact your local office for support.

- Password default value is "123456" (first time).
- When you input the password, you must press the "Enter" button and other number button on the remote control at the same time.

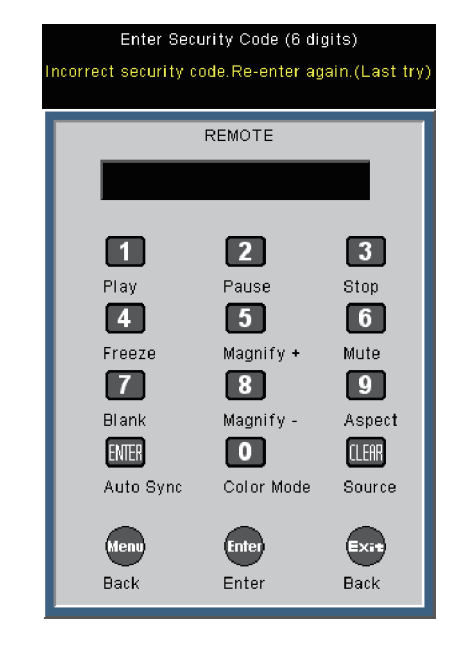

## OPTIONS

| SOPTIONS    |          |               |            |
|-------------|----------|---------------|------------|
| <b>₽</b>    |          | <b>A</b>      | <b>B</b> ₽ |
| 🚑 Auto sou  | rce      | Off           |            |
| 📇 Fan Mode  | 9        | AUTO          |            |
| 😁 Informati | on Hide  | Off           |            |
| 📑 Backgrou  | nd Color |               |            |
| LED Sett    | ings     | $\rightarrow$ |            |
| Informati   | on       | $\rightarrow$ |            |
| Advanced    | ł        | ⇒             |            |
| LED Cali    | bration  | $\rightarrow$ |            |

### Auto Source

- On: The projector will search for other signals if the current input signal is lost.
- Off: The projector will only search current input connection.

#### Fan Mode

- AUTO: The built-in fans automatically run at a variable speed according to the internal temperature.
- High Altitude: The built-in fans run at high speed. The built-in fans run at a high speed. Select this option when using the projector at altitudes approximately 2500 feet/760 meters or higher.

#### Information Hide

- On: Choose "On" to hide the info message.
- Off: Choose "Off" to show the "searching" message.

#### Background Color

Use this feature to display a "Black" or "Blue" screen when no signal is available.

#### LED Settings

Refer to page 36.

### **Information**

Display the projector information for source, resolution, software version, color space and aspect ratio on the screen.

| NOPTIONS   Information |           |            |
|------------------------|-----------|------------|
| <b>ķ </b>              | <b>A</b>  | <b>B</b> ₽ |
| Model Name             | PLED-W500 |            |
| SNID                   | 000000    |            |
| Source                 | COMPOSITE |            |
| Resolution             |           |            |
| Software Version       | A01       |            |
| Color Space            | No data   |            |
| Aspect Ratio           | AUTO      |            |
| Exit                   |           |            |
|                        |           |            |

## Advanced

Refer to page 37.

LED Calibration

Use this function to adjust LED color performance. Please wait for 10 seconds to finish the white color fine tune process.

## **OPTIONS | LED Settings**

| Nortions   LED Settings |         |         |               |  |  |  |
|-------------------------|---------|---------|---------------|--|--|--|
| <b>₽</b>                |         | <u></u> | <b>B</b> ₽    |  |  |  |
| 🖳 LED Hour              | 's Used |         | 9999          |  |  |  |
| 🚀 ECO Mod               | e       |         | Off           |  |  |  |
| Clear LEI               | ) Hours |         | $\rightarrow$ |  |  |  |
| Exit                    |         |         | <b>→</b>      |  |  |  |

## LED Hours Used

Display the projection time.

### ECO Mode

Choose "On" to dim the projector lamp which will lower power consumption and extend the lamp life. Choose "Off" to return to normal mode.

### **Clear LED Hours**

Reset the lamp hour counter after replacing the lamp.

## **OPTIONS | Advanced**

| Section Advanced |              |          |  |  |  |
|------------------|--------------|----------|--|--|--|
| <b>₩</b>         |              | <b>A</b> |  |  |  |
| 😁 Direct Pov     | wer On       | On       |  |  |  |
| 🖄 Auto Pow       | er Off (min) | 0        |  |  |  |
| 🔐 Keypad Lo      | ock          | Off      |  |  |  |
| Exit             |              |          |  |  |  |

### Direct Power On

Choose "On" to activate Direct Power mode. The projector will automatically power on when AC power is supplied, without pressing the " $\bigcup$ " buton on the projector control panel or on the remote control.

#### Auto Power Off (min)

Sets the countdown timer interval. The countdown timer will start, when there is no signal being sent to the projector. The projector will automatically power off when the countdown has finished (in minutes).

#### Keypad Lock

When the keypad lock function is "On", the control panel will be locked. However, the projector can be operated by the remote control. By selecting "Off", you will be able to reuse the control panel.

## Media Arena

Media Arena is an interactive PC-less presentation solution. Through SD card reader, USB connector and internal memory, you can easily access various photo, video and music media formats (See format supported table). The stylish user interface gives you the best experience while playing media files.

## How to operate

- 1. To open the Media Arena, insert a SD card/USB flash drive to the SD card reader /USB connector on the rear of the projector.
- When the main menu is displayed, use the ◄► buttons on the remote control to select a source device. Press the "Enter" button or ▼ buttons on the control panel to make a selection.
- 3. Use the **◄** buttons on the remote control to select any item in the main menu. Press the "Enter" button or **▼** buttons on the control panel to make a selection.
- 4. Use the ▲ ▼ buttons to select the desired file and open/play it by the ► button.
- 5. Press the "Exit" button to back the main menu or previous folder.

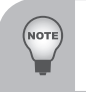

The tool bar displayed on the bottom will disappear in three seconds if there is no action. The tool bar will disappear in three seconds if you play a media file with full screen.

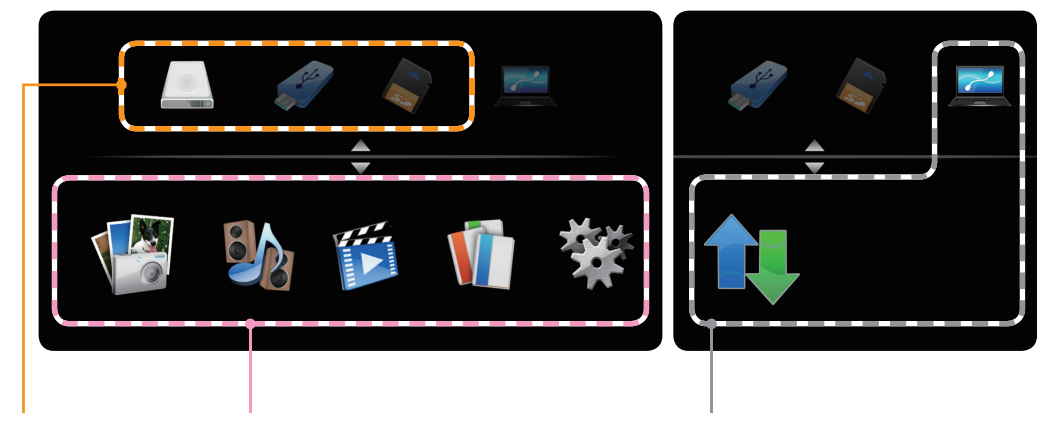

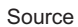

Main Menu

File Transfer/USB Display

|                               | Internal Memory | USB           | SD Card |
|-------------------------------|-----------------|---------------|---------|
| Source                        | - Carro         |               |         |
|                               | Photo           | Music         | Video   |
|                               |                 |               |         |
| Main Menu                     | Office Reader   | Setup         |         |
|                               | V               | 攀             |         |
|                               | Connect PC      | File Transfer |         |
| File Transfer/<br>USB Display |                 |               |         |

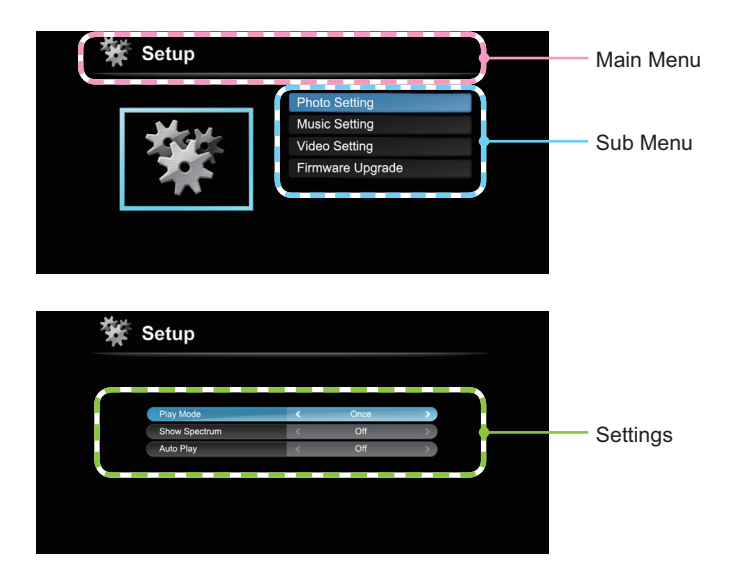

Office Reader:

TOP

- 1. All IPR, including but not limited to copyright, in the Picsel Products is owned by Picsel suppliers.
- 2. The End User may not:
  - Make copies of the Picsel Products or make them available for use by third parties.
  - Reverse engineer, disassemble, reverse translate, or in any way decode the Picsel Products
    or any copy or part of it in order to derive any source code, save only as is permitted by any
    applicable law.
- Picsel make no representations or warranties whether express or implied (by statute or otherwise) relating to the performance, quality, merchantability or fitness for a particular purpose of the Picsel Products or otherwise and all such representations or warranties are specifically disclaimed and excluded.
- Picsel agrees and acknowledges that Picsel and the Picsel Products will not be specifically mentioned in the end user license agreement.

## Structure

| Main Menu     | Sub Menu         |       |                    | Settings                                                                                         |
|---------------|------------------|-------|--------------------|--------------------------------------------------------------------------------------------------|
| Photo         | File List        |       |                    |                                                                                                  |
| Music         | File List        |       |                    |                                                                                                  |
| Video         | File List        |       |                    |                                                                                                  |
| Office Reader | File List        |       |                    |                                                                                                  |
| Setup         | Photo Setting    | (     | Display Ratio      | Auto / Full                                                                                      |
|               |                  |       | Slideshow Duration | 5 Sec. / 15 Sec. / 30 Sec. / 1 Min. / 5 Min. / 15 Min.                                           |
|               |                  |       | Slideshow Repeat   | On / Off                                                                                         |
|               |                  | l     | Slideshow Effect   | Random / Snake / Partition / Erase / Blinds / Lines /<br>GridCross / Cross / Spiral / Rect / Off |
|               | Music Setting    | ر     | Play Mode          | Once / Repeat Once / Repeat / Random                                                             |
|               |                  |       | Show Spectrum      | On / Off                                                                                         |
|               |                  | l     | Auto Play          | Off / On                                                                                         |
|               | Video Setting    | <br>ſ | Display Ratio      | Auto / Original Size                                                                             |
|               |                  |       | Play Mode          | Once / Repeat Once / Repeat / Random                                                             |
|               |                  | l     | Auto Play          | Off / On                                                                                         |
|               | Firmware Upgrade | "     |                    |                                                                                                  |

## SETUP

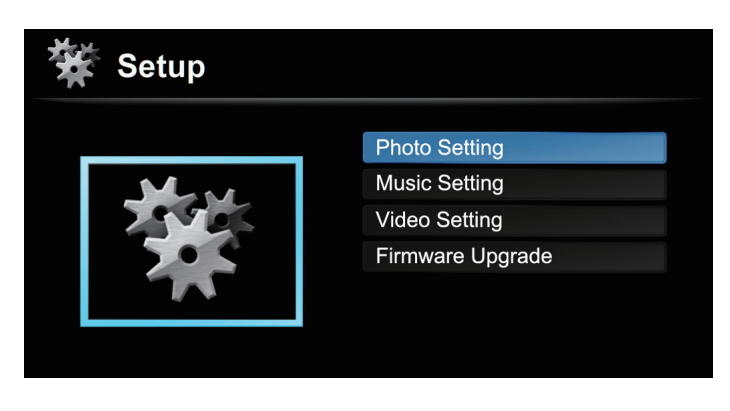

Photo Setting Access the photo settings. <u>Music Setting</u> Access the music settings. <u>Video Setting</u> Access the video settings. <u>Firmware Upgrade</u>

To do firmware upgrade.

## SETUP | Photo Setting

| 🗱 Setup            |   |        |   |
|--------------------|---|--------|---|
|                    |   |        |   |
| Display Ratio      | < | Auto   | > |
| Slideshow Duration | < | 5 Sec. | > |
| Slideshow Repeat   | < | Off    | > |
| Slideshow Effect   | < | Random | > |
|                    |   |        |   |
|                    |   |        |   |
|                    |   |        |   |

#### **Display Ratio**

Press  $\blacktriangleleft$  or  $\blacktriangleright$  to select the display ratio.

- Auto: Keep original aspect ratio and resize to fit horizontal or vertical direction of the screen.
- Full: Fit full screen without keeping the original aspect ratio.

#### **Slideshow Duration**

Press  $\blacktriangleleft$  or  $\blacktriangleright$  to select the slideshow duration.

#### **Slideshow Repeat**

- Choose "On" to repeat slideshow always.
- Choose "Off" to stop slideshow when it goes to the last page.

#### Slideshow Effect

Press  $\blacktriangleleft$  or  $\blacktriangleright$  to select what slideshow effect you want. There are various kinds: Random, Snake, Partition, Erase, Blinds, Lines, GridCross, Cross, Spiral, Rect and Off.

## SETUP | Music Setting

| 🗱 Setup       |   |      |   |
|---------------|---|------|---|
|               |   |      |   |
| Play Mode     | < | Once |   |
| Show Spectrum | < | Off  | > |
| Auto Play     | < | Off  | > |
|               |   |      |   |
|               |   |      |   |
|               |   |      |   |

#### Play Mode

Press  $\blacktriangleleft$  or  $\blacktriangleright$  to select the play mode.

- Once
- Repeat One
- Repeat
- Random

#### Show Spectrum

Choose "On" to show the spectrum plot while music is playing.

#### Auto Play

Choose "On" to play the music automatically while entering the file list.

## SETUP | Video Setting

| 🗱 Setup       |   |      |   |
|---------------|---|------|---|
|               |   |      |   |
| Display Ratio | < | Auto | > |
| Play Mode     | < | Once | > |
| Auto Play     | < | Off  | > |
|               |   |      |   |
|               |   |      |   |
|               |   |      |   |
|               |   |      |   |

#### **Display Ratio**

Press  $\blacktriangleleft$  or  $\blacktriangleright$  to select the display ratio.

- Auto: Keep original aspect ratio and resize to fit horizontal or vertical direction of the screen.
- Full: Fit full screen without keeping the original aspect ratio.

#### Play Mode

Press  $\blacktriangleleft$  or  $\blacktriangleright$  to select the play mode.

- Once
- Repeat One
- Repeat
- Random

## Auto Play

Choose "On" to play the video automatically while entering the file list.

## Internal Memory

Internal memory is a form of computer data storage.

## File Transfer

File Transfer can transfer your computer's data to the projector's internal memory by using a single USB cable (mini B type to A type). Your computer will detect the projector's "Internal Memory" as a storage device.

- 1. Press the "Enter" to select "File Transfer".
- 2. Connection: Connect the USB cable to the mini USB of projector and USB type A of the computer.
- 3. After the projector's memory is recognized by your computer, you can move your mouse to copy your movie/music/file to the projector's memory.

## USB Display

USB Display (display over USB) can be easily operated to project a computer's screen by using a single USB cable (mini B type to A type) without any other drivers.

- 1. Choose source: Press the "SD/USB" button on the remote control to choose source from the mini USB connector.
- 2. Connection: Connect the USB cable to the mini USB of projector and USB type A of the computer.
- 3. Automatically projected: When detecting the computer, the screen will be automatically projected out.
- 4. End the projection: When unplugging the USB cable, the projection will be stopped.

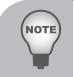

Only one computer can be connected at one time.

# Appendices

## Troubleshooting

If you experience a problem with your projector, please refer to the following information. If a problem persists, please contact your local reseller or service center.

## Image Problems

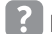

**R** No image appears on-screen

- Ensure all the cables and power connections are correctly and securely connected as described in the "Installation" section.
- Ensure the pins of connectors are not crooked or broken.
- Check if the projection lamp has been securely installed.
- Make sure you have removed the lens cap and the projector is switched on.

# Partial, scrolling or incorrectly displayed image

- Press "Auto" on the remote control or on the control panel.
  - If you are using a PC:
    - For Windows 95, 98, 2000, XP, Windows 7:
      - 1. Open the "My Computer" icon, the "Control Panel" folder, and then double click on the "Display" icon.
      - 2. Select the "Settings" tab.
      - 3. Verify that your display resolution setting is lower than or equal to 1080p.
      - 4. Click on the "Advanced Properties".
    - For Windows Vista:
      - 1. From the "My Computer" icon, open the "Control Panel" folder, and double click the "Appearance and Personalization"
      - 2. Select "Personalization".
      - 3. Click "Adjust screen resolution" to display "Display Settings". Click on the "Advanced Settings".

- If the projector is still not projecting the whole image, you will also need to change the monitor display you are using. Refer to the following steps.
  - 1. Select the "Change" under the "Monitor" tab.
  - Click on "Show all devices". Next, select "Standard monitor types" under the SP box; choose the resolution mode you need under the "Models" box.
  - 3. Verify that the resolution setting of the monitor display is lower than or equal to 1080p.
- If you are using a Notebook:
  - First, follow the steps above to adjust resolution of the computer.
  - Press the toggle output settings. example: [Fn]+[F4]

| Notebook Brand | Function Keys                                                    |
|----------------|------------------------------------------------------------------|
| Acer           | [Fn]+[F5]                                                        |
| Asus           | [Fn]+[F8]                                                        |
| Dell           | [Fn]+[F8]                                                        |
| Gateway        | [Fn]+[F4]                                                        |
| IBM/Lenovo     | [Fn]+[F7]                                                        |
| HP/Compaq      | [Fn]+[F4]                                                        |
| NEC            | [Fn]+[F3]                                                        |
| Toshiba        | [Fn]+[F5]                                                        |
| Mac Apple      | System Preference -> Display -><br>Arrangement -> Mirror display |

• If you experience difficulty changing resolutions or your monitor freezes, restart all equipment including the projector.

# The screen of the Notebook or PowerBook computer is not displaying your presentation

Some Notebook PCs may deactivate their own screens when a second display device is in use. Each has a different way to be reactivated. Refer to your computer's documentation for detailed information.

# Image is unstable or flickering

- Adjust the "Phase" to correct it. Refer to the "SETTING | Signal" section for more information.
- Change the monitor color setting from your computer.

## Image has vertical flickering bar

- Use "Clock" to make an adjustment. Refer to the "SETTING | Signal" section for more information.
- Check and reconfigure the display mode of your graphic card to make it compatible with the product.

# Image is out of focus

- Make sure the lens cap is removed.
- Adjust the "Focus Ring" on the projector lens.
- Make sure the projection screen is within the required distance of 1.71-9.84 feet (0.52-3.00 meters) from the projector.

# The image is stretched when displaying 16:9 DVD title

When you play anamorphic DVD or 16:9 DVD, the projector will show the best image in 16: 9 format on projector side.

- If you play 4:3 format DVD title, please change the format as 4:3 in projector OSD.
- If the image is still stretched, you will also need to setup the display format as 16:9 (wide) aspect ratio type on your DVD player.

# Image is too small or too large

- Move the projector closer to or further from the screen.
- Press "Menu" on the remote control or on the control panel. Go to "SCREEN" --> "Aspect Ratio" and try the different settings.

# Image has slanted sides:

- If possible, reposition the projector so that it is centered on the screen and below the bottom of the screen.
- ▶ Use "SCREEN" --> "V Keystone" from the OSD to make an adjustment.

# **?** Image is reversed

- If the projector is mounted on the ceiling, select "SCREEN" --> "Auto Ceil Mount" from the OSD and adjust the projection direction.
- If the projector is placed on the desk, select "SETTING" --> "Orientation" from the OSD and adjust the projection direction.

## **Projector Problems**

The projector stops responding to all controls

If possible, turn off the projector, then unplug the power cord and wait at least 20 seconds before reconnecting power.

## **Multi-media Problems**

## USB/SD read fail

Please make sure the USB device or SD card is good and well inserted. Remove to try for several times if necessary.

## USB drive fail

 USB does not support USB hub function and which power consumption is over 500mA.

# Media file not found or can't be opened in file list

• The files by un-supported codec won't be shown on file list. Please check the media support table again in this manual.

## **On Screen Messages**

• Power off confirm

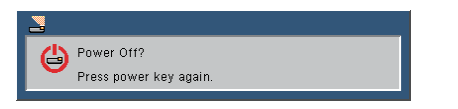

Fan lock error

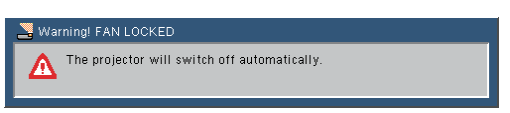

• No source found

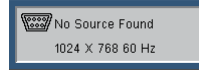

• Out of display range

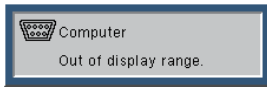

Mute

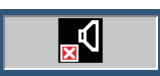

• Thermal sensor error

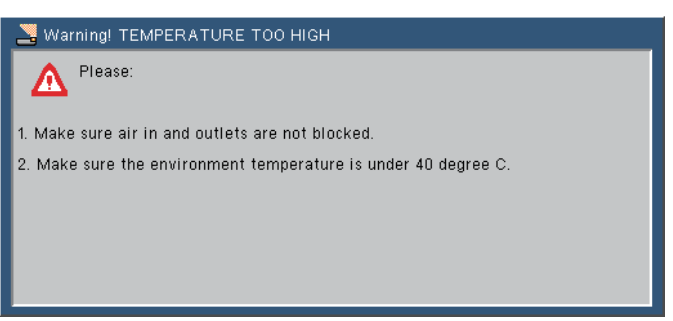

# **Compatibility Modes**

- VGA Analog
  - PC signal

| Modes   | Resolution | V. Frequency [Hz] | H. Frequency [Hz] |
|---------|------------|-------------------|-------------------|
|         | 640x480    | 60                | 31.5              |
| VGA     | 640x480    | 72                | 37.9              |
| VGA     | 640x480    | 75                | 37.5              |
|         | 640x480    | 85                | 43.3              |
|         | 800x600    | 56                | 35.1              |
|         | 800x600    | 60                | 37.9              |
| SVGA    | 800x600    | 72                | 48.1              |
|         | 800x600    | 75                | 46.9              |
|         | 800x600    | 85                | 53.7              |
|         | 1024x768   | 60                | 48.4              |
| VCA     | 1024x768   | 70                | 56.5              |
| AGA     | 1024x768   | 75                | 60.0              |
|         | 1024x768   | 85                | 68.7              |
|         | 1280x1024  | 60                | 64.0              |
| SXGA    | 1280x1024  | 72                | 77.0              |
|         | 1280x1024  | 75                | 80.0              |
|         | 1280x960   | 60                | 60.0              |
| QuadVGA | 1280x960   | 75                | 75.2              |
| SXGA+   | 1400x1050  | 60                | 65.3              |

## - Extended wide timing

| Modes  | Resolution | V. Frequency [Hz] | H. Frequency [Hz] |
|--------|------------|-------------------|-------------------|
| WXGA   | 1280x768   | 60                | 47.8              |
|        | 1280x720   | 60                | 44.8              |
|        | 1280x800   | 60                | 49.6              |
|        | 1366x768   | 60                | 47.7              |
|        | 1440x900   | 60                | 59.9              |
| WSXGA+ | 1680x1050  | 60                | 65.3              |

## - Component signal

| Modes | Resolution        | V. Frequency [Hz] | H. Frequency [Hz] |
|-------|-------------------|-------------------|-------------------|
| 480i  | 720x480(1440x480) | 59.94(29.97)      | 15.7              |
| 576i  | 720x576(1440x576) | 50(25)            | 15.6              |
| 480p  | 720x480           | 59.94             | 31.5              |
| 576p  | 720x576           | 50                | 31.3              |
| 720p  | 1280x720          | 60                | 45.0              |
| 720p  | 1280x720          | 50                | 37.5              |
| 1080i | 1920x1080         | 60(30)            | 33.8              |
| 1080i | 1920x1080         | 50(25)            | 28.1              |
| 1080p | 1920x1080         | 23.97/24          | 27.0              |
| 1080p | 1920x1080         | 60                | 67.5              |
| 1080p | 1920x1080         | 50                | 56.3              |

## HDMI Digital

- PC signal

| Modes   | Resolution | V. Frequency [Hz] | H. Frequency [Hz] |
|---------|------------|-------------------|-------------------|
|         | 640x480    | 60                | 31.5              |
|         | 640x480    | 72                | 37.9              |
| VGA     | 640x480    | 75                | 37.5              |
|         | 640x480    | 85                | 43.3              |
|         | 800x600    | 56                | 35.1              |
|         | 800x600    | 60                | 37.9              |
| SVGA    | 800x600    | 72                | 48.1              |
|         | 800x600    | 75                | 46.9              |
|         | 800x600    | 85                | 53.7              |
|         | 1024x768   | 60                | 48.4              |
| YCA     | 1024x768   | 70                | 56.5              |
| XGA     | 1024x768   | 75                | 60.0              |
|         | 1024x768   | 85                | 68.7              |
|         | 1280x1024  | 60                | 64.0              |
| SXGA    | 1280x1024  | 72                | 77.0              |
|         | 1280x1024  | 75                | 80.0              |
|         | 1280x960   | 60                | 60.0              |
| QuadvGA | 1280x960   | 75                | 75.2              |
| SXGA+   | 1400x1050  | 60                | 65.3              |

## - Extended wide timing

| Modes  | Resolution | V. Frequency [Hz] | H. Frequency [Hz] |  |
|--------|------------|-------------------|-------------------|--|
| WXGA   | 1280x768   | 60                | 47.8              |  |
|        | 1280x720   | 60                | 44.8              |  |
|        | 1280x800   | 60                | 49.6              |  |
|        | 1366x768   | 60                | 47.7              |  |
|        | 1440x900   | 60                | 59.9              |  |
| WSXGA+ | 1680x1050  | 60                | 65.3              |  |

## - Video signal

| Modes                               | Resolution        | V. Frequency [Hz]     | H. Frequency [Hz] |
|-------------------------------------|-------------------|-----------------------|-------------------|
| 480i                                | 720x480(1440x480) | 59.94(29.97)          | 15.7              |
| 576i                                | 720x576(1440x576) | 50(25)                | 15.6              |
| 480p                                | 720x480           | 59.94                 | 31.5              |
| 576p                                | 720x576           | 50                    | 31.3              |
| 720p                                | 1280x720          | 60                    | 45.0              |
| 720p                                | 1280x720          | 50                    | 37.5              |
| 1080i                               | 1920x1080         | 60(30)                | 33.8              |
| 1080i                               | 1920x1080         | 50(25)                | 28.1              |
| 1080p                               | 1920x1080         | 23.97/24              | 27.0              |
| 1080p                               | 1920x1080         | 60                    | 67.5              |
| 1080p                               | 1920x1080         | 50                    | 56.3              |
| Graphic source monitor range limits |                   | Horizontal scan rate: | 30k - 100kHz      |
|                                     |                   | Vertical scan rate:   | 50 - 85Hz         |
|                                     |                   | Max. pixel rate       | 150MHz            |

# **Multi-media Format Supported**

|                       | Supports JPEG picture formats     |  |
|-----------------------|-----------------------------------|--|
| JPEG Decode           | Thumbnails preview                |  |
|                       | Supports BMP picture formats      |  |
|                       | Supports MJPEG                    |  |
| Video Decode and      | Supports H263, H264               |  |
| Movie Formats         | Supports AVI, MOV movie formats   |  |
|                       | Supports 3gp movie format         |  |
| Mucia Formata         | Supports PCM, ADPCM audio formats |  |
| Music Formats         | Supports WMA/OGG/MP3              |  |
| Card Paadar Interface | Supports SD memory card           |  |
|                       | Supports SDHC memory card         |  |
| USB Interface         | Supports mass storage class       |  |
|                       | Supports USB2.0                   |  |

### Photo Format

| Image type (ext name) | Sub type    | Encode type | Max pixels    |  |
|-----------------------|-------------|-------------|---------------|--|
|                       |             | YUV420      |               |  |
|                       | Baseline    | YUV422      | No Limitation |  |
|                       |             | YUV440      |               |  |
| log / log             |             | YUV444      |               |  |
| Speg / Spg            | Progressive | YUV420      |               |  |
|                       |             | YUV422      | 5400 X 2040   |  |
|                       |             | YUV440      | 5120 × 3640   |  |
|                       |             | YUV444      |               |  |
| BMP                   |             |             | No Limitation |  |

### • Video Format

| File<br>format            | Video<br>format                                          | MAX<br>resolution | MAX<br>bit rate | Frame<br>rate | Audio<br>format                                | Remark                                                                  |
|---------------------------|----------------------------------------------------------|-------------------|-----------------|---------------|------------------------------------------------|-------------------------------------------------------------------------|
| AVI<br>MKV<br>DIVX        | DIVX4/5/6<br>XVID<br>MPEG-2/4<br>H.264<br>M-JPEG<br>WMV3 | 1080P             | 20Mbps          | 30fps         | AC3<br>DTS<br>MPEG1/2/3<br>PCM<br>ADPCM<br>AAC | No support VC-1 AP<br>H. 264 support less<br>than 4 reference<br>frames |
| тѕ                        | MPEG-2<br>H.264                                          | 1080P             | 20Mbps          | 30fps         | AC3<br>DTS<br>MPEG1/2/3<br>LPCM<br>AAC         | H. 264 support less<br>than 4 reference<br>frames                       |
| DAT<br>VOB<br>MPG<br>MPEG | MPEG-1<br>MPEG-2                                         | 1080P             | 20Mbps          | 30fps         | MPEG1/2/3<br>AC3<br>DTS<br>LPCM                | -                                                                       |
| MOV<br>MP4<br>3GP         | MPEG-4<br>H.264<br>H.263                                 | 1080P             | 20Mbps          | 30fps         | AC3<br>AMR<br>PCM<br>AAC                       | H. 264 support less<br>than 4 reference<br>frames                       |
| RM<br>RMVB                | RV3<br>RV4                                               | 720P              | 5Mbps           | 30fps         | Cook<br>(RA6)<br>AAC (RA9)<br>RACP<br>(RA10)   | -                                                                       |
| WMV                       | WMV3                                                     | 1080P             | 20Mbps          | 30fps         | WMA2<br>WMA3                                   | No support VC-1 AP                                                      |

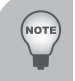

Doesn't support B-Frame function.

#### Music Format

| Music type (ext name) | Sample rate (KHz) | Bit rate (Kbps) |
|-----------------------|-------------------|-----------------|
| MP3                   | 8-48              | 8-320           |
| WMA                   | 22-48             | 5-320           |
| OGG                   | 8-48              | 64-320          |
| ADPCM-WAV             | 8-48              | 32-384          |
| PCM-WAV               | 8-48              | 128-1536        |
| AAC                   | 8-48              | 8-256           |

# **Ceiling Mount Installation**

If you wish to use a third party ceiling mount kit, please ensure the screws which are used to attach a mount to the projector meet the following specifications:

• Screw type: M3

ют

- Diameter: 3 mm
- Length: 25 mm

Please note that damage resulting from incorrect installation will invalidate the warranty.

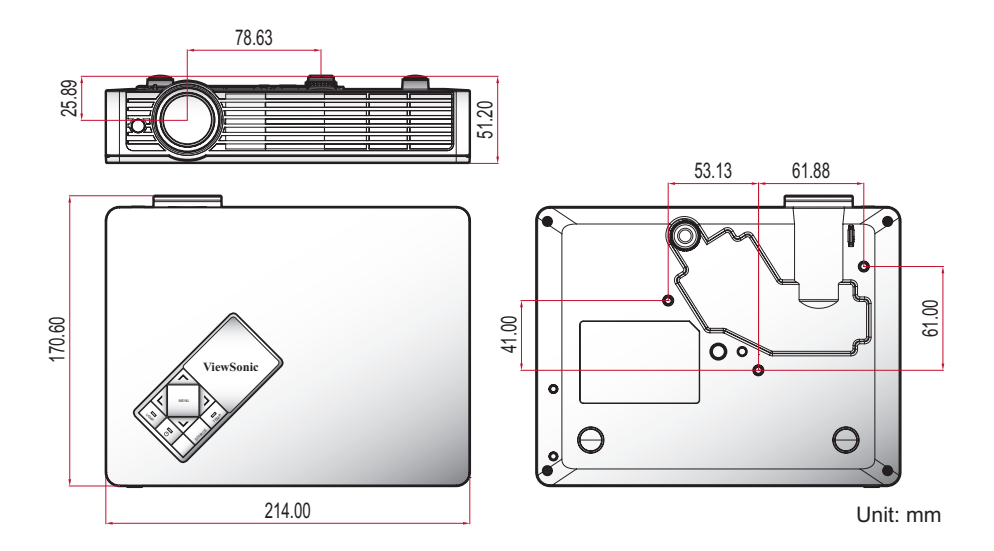

# **Specifications**

| Projection system          | DLP®                                                                                                    |
|----------------------------|----------------------------------------------------------------------------------------------------|
| Resolution                 | WXGA (1280 x 800)                                                                                                    |
| Computer compatibility     | IBM PC and compatibles, Apple Macintosh, iMac and VESA standards: SXGA, XGA, SVGA, VGA, WXGA                                                                                                    |
| Video compatibility        | NTSC (3.58/4.43), PAL (B/D/G/H/I/M/N), SECAM (B/D/G/<br>K/K1/L), HDTV (480i, 576i, 480p, 576p, 720p, 1080i, 1080p)                                                                                                    |
| Aspect ratio               | Auto, 4:3, 16:9, 16:10                                                                                                    |
| Displayable colors         | 1.07 billion colors                                                                                                    |
| Projection lens            | F# 1.5, f = 13.92 mm                                                                                                    |
| Projection screen size     | 30" - 80"                                                                                                    |
| Projection distance        | 0.9 m - 2.4 m                                                                                                    |
| Throw ratio                | 1.4                                                                                                    |
| Horizontal scan rate       | 30 k - 100 kHz                                                                                                    |
| Vertical refresh scan rate | 50 - 85 Hz                                                                                                    |
| Keystone correction        | +/- 40 degrees                                                                                                    |
| Weight                     | 1.3 Kg (2.87 lbs)                                                                                                    |
| Dimensions (W x D x H)     | 214mm x 164mm x 42.5mm                                                                                                    |
| Power supply               | AC 100 - 240 V, 50 - 60 Hz                                                                                                    |
| Power consumption          | <ul> <li>Normal mode: 120W +/- 20% @ 110Vac (Bright mode @ full power)</li> <li>ECO mode: 60W +/-20% @ 110Vac (Video mode @ eco power)</li> <li>Standby &lt; 0.5 W</li> </ul>                                             |
| Operating temperature      | 5°C to 35°C / 41°F to 95°F                                                                                                    |
| I/O connectors             | <ul> <li>Power socket x 1</li> <li>SD card reader x 1</li> <li>USB A x 1</li> <li>HDMI x 1</li> <li>VGA x 1</li> <li>S-Video x 1</li> <li>Composite x 1</li> <li>Audio/Video input x 1</li> <li>Mini USB B x 1</li> </ul> |

Standard package contents

- AC power cord x 1
- VGA cable x 1
- Remote control x 1
- AAA Batteries (for remote control) x 2
- Soft carrying bag x 1
- User's guide (DVD) x 1
- Quick start card x 1
- Warranty card x 1

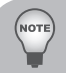

Design and specifications are subject to change without prior notice.

# **Customer Support**

For technical support or product service, see the table below or contact your reseller.

|  | Note : | You | will | need | the | product | serial | number. |
|--|--------|-----|------|------|-----|---------|--------|---------|
|--|--------|-----|------|------|-----|---------|--------|---------|

| Country/Region                                                                                                    | Website                         | T = Telephone<br>F = FAX                                                              | Email                                             |  |
|----------------------------------------------------------------------------------------------------|---------------------------------|---------------------------------------------------------------------------------------|---------------------------------------------------|--|
| Australia/New Zealand                                                                                                    | www.viewsonic.com.au            | AUS= 1800 880 818<br>NZ= 0800 008 822                                                 | service@au.viewsonic.com                          |  |
| Canada                                                                                                    | www.viewsonic.com               | T (Toll-Free)= 1-866-463-<br>4775<br>T (Toll)= 1-424-233-2533<br>F= 1-909-468-3757    | service.ca@viewsonic.com                          |  |
| Europe                                                                                                    | www.viewsoniceurope.<br>com     | www.viewsoniceurope.com/uk/Support/Calldesk.htm                                       |                                                   |  |
| Hong Kong                                                                                                    | www.hk.viewsonic.com            | T= 852 3102 2900                                                                      | service@hk.viewsonic.com                          |  |
| India                                                                                                    | www.in.viewsonic.com            | T= 1800 266 0101                                                                      | service@in.viewsonic.com                          |  |
| Ireland (Eire)                                                                                                    | www.viewsoniceurope.<br>com/uk/ | www.viewsoniceurope.<br>com/uk/support/call-desk/                                     | service_ie@<br>viewsoniceurope.com                |  |
| Korea                                                                                                    | www.kr.viewsonic.com            | T= 080 333 2131                                                                       | service@kr.viewsonic.com                          |  |
| Latin America<br>(Argentina)                                                                                                    | www.viewsonic.com/la/           | T= 0800-4441185                                                                       | soporte@viewsonic.com                             |  |
| Latin America (Chile)                                                                                                    | www.viewsonic.com/la/           | T= 1230-020-7975                                                                      | soporte@viewsonic.com                             |  |
| Latin America<br>(Columbia)                                                                                                    | www.viewsonic.com/la/           | T= 01800-9-157235                                                                     | soporte@viewsonic.com                             |  |
| Latin America (Mexico)                                                                                                    | www.viewsonic.com/la/           | T= 001-8882328722                                                                     | soporte@viewsonic.com                             |  |
| Renta y Datos, 29 SUR 721, COL. LA PAZ, 72160 PUEBLA, PUE. Tel: 01.222.891.55.77 CON 10 LINEAS<br>Electroser, Av Reforma No. 403Gx39 y 41, 97000 Mérida, Yucatán. Tel: 01.999.925.19.16<br>Other places please refer to http://www.viewsonic.com/la/soporte/index.htm#Mexico |                                 |                                                                                       |                                                   |  |
| Latin America (Peru)                                                                                                    | www.viewsonic.com/la/           | T= 0800-54565                                                                         | soporte@viewsonic.com                             |  |
| Macau                                                                                                    | www.hk.viewsonic.com            | T= 853 2870 0303                                                                      | service@hk.viewsonic.com                          |  |
| Middle East                                                                                                    | ap.viewsonic.com/me/            | Contact your reseller                                                                 | service@ap.viewsonic.com                          |  |
| Puerto Rico & Virgin<br>Islands                                                                                                    | www.viewsonic.com               | T= 1-800-688-6688<br>(English)<br>T= 1-866-379-1304<br>(Spanish)<br>F= 1-909-468-3757 | service.us@viewsonic.com<br>soporte@viewsonic.com |  |
| Singapore/Malaysia/<br>Thailand                                                                                                    | www.viewsonic.com.sg            | T= 65 6461 6044                                                                       | service@sg.viewsonic.com                          |  |
| South Africa                                                                                                    | ap.viewsonic.com/za/            | Contact your reseller                                                                 | service@ap.viewsonic.com                          |  |
| United Kingdom                                                                                                    | www.viewsoniceurope.            | www.viewsoniceurope.                                                                  | service_gb@                                       |  |
|                                                                                                    | com/uk/                         | com/uk/support/call-desk/                                                             | viewsoniceurope.com                               |  |
| United States                                                                                                    | www.viewsonic.com               | T (Toll-Free)= 1-800-688-<br>6688<br>T (Toll)= 1-424-233-2530<br>F= 1-909-468-3757    | service.us@viewsonic.com                          |  |

## Limited Warranty VIEWSONIC<sup>®</sup> PROJECTOR

#### What the warranty covers:

ViewSonic warrants its products to be free from defects in material and workmanship, under normal use, during the warranty period. If a product proves to be defective in material or workmanship during the warranty period, ViewSonic will, at its sole option, repair or replace the product with a like product. Replacement product or parts may include remanufactured or refurbished parts or components.

#### Limited Three (3) year General Warranty

Subject to the more limited one (1) year warranty set out below, North and South America: Three (3) years warranty for all parts excluding the lamp, three (3) years for labor, and one (1) year for the original lamp from the date of the first consumer purchase; Europe except Poland: Three (3) years warranty for all parts excluding the lamp, three (3) years for labor, and ninety (90) days for the original lamp from the date of the first consumer purchase; Poland: Two (2) years warranty for all parts excluding the lamp, two (2) years for labor, and ninety (90) days for the original lamp from the date of the first consumer purchase.

#### Limited One (1) year Heavy Usage Warranty:

Under heavy usage settings, where a projector's use includes more than fourteen (14) hours average daily usage, North and South America: One (1) year warranty for all parts excluding the lamp, one (1) year for labor, and ninety (90) days for the original lamp from the date of the first consumer purchase; Europe: One (1) year warranty for all parts excluding the lamp, one (1) year for labor, and ninety (90) days for the original lamp from the date of the first consumer purchase.

Other regions or countries: Please check with your local dealer or local ViewSonic office for the warranty information.

Lamp warranty subject to terms and conditions, verification and approval. Applies to manufacturer's installed lamp only. All accessory lamps purchased separately are warranted for 90 days.

#### Who the warranty protects:

This warranty is valid only for the first consumer purchaser.

#### What the warranty does not cover:

- 1. Any product on which the serial number has been defaced, modified or removed.
- 2. Damage, deterioration, failure, or malfunction resulting from:
  - Accident, abuse, misuse, neglect, fire, water, lightning, or other acts of nature, improper maintenance, unauthorized product modification, or failure to follow instructions supplied with the product.
  - b. Operation outside of product specifications.
  - c. Operation of the product for other than the normal intended use or not under normal conditions.
  - d. Repair or attempted repair by anyone not authorized by ViewSonic.
  - e. Any damage of the product due to shipment.
  - f. Removal or installation of the product.
  - g. Causes external to the product, such as electric power fluctuations or failure.
  - h. Use of supplies or parts not meeting ViewSonic's specifications.
  - i. Normal wear and tear.
  - j. Any other cause which does not relate to a product defect.
- 3. Removal, installation, and set-up service charges.

#### How to get service:

- 1. For information about receiving service under warranty, contact ViewSonic Customer Support (please refer to "Customer Support" page). You will need to provide your product's serial number.
- 2. To obtain warranted service, you will be required to provide (a) the original dated sales slip, (b) your name, (c) your address, (d) a description of the problem, and (e) the serial number of the product.
- 3. Take or ship the product freight prepaid in the original container to an authorized ViewSonic service center or ViewSonic.
- 4. For additional information or the name of the nearest ViewSonic service center, contact ViewSonic.

#### Limitation of implied warranties:

There are no warranties, express or implied, which extend beyond the description contained herein including the implied warranty of merchantability and fitness for a particular purpose.

#### Exclusion of damages:

ViewSonic's liability is limited to the cost of repair or replacement of the product. ViewSonic shall not be liable for:

- Damage to other property caused by any defects in the product, damages based upon inconvenience, loss of use of the product, loss of time, loss of profits, loss of business opportunity, loss of goodwill, interference with business relationships, or other commercial loss, even if advised of the possibility of such damages.
- 2. Any other damages, whether incidental, consequential or otherwise.
- 3. Any claim against the customer by any other party.

#### Effect of state law:

This warranty gives you specific legal rights, and you may also have other rights which vary from state to state. Some states do not allow limitations on implied warranties and/or do not allow the exclusion of incidental or consequential damages, so the above limitations and exclusions may not apply to you.

#### Sales outside the U.S.A. and Canada:

For warranty information and service on ViewSonic products sold outside of the U.S.A. and Canada, contact ViewSonic or your local ViewSonic dealer.

The warranty period for this product in mainland China (Hong Kong, Macao and Taiwan Excluded) is subject to the terms and conditions of the Maintenance Guarantee Card.

For users in Europe and Russia, full details of warranty provided can be found in www.viewsoniceurope.com under Support/Warranty Information.

4.3: Projector Warranty

PRJ\_LW01 Rev. 1h 06-25-07

### Mexico Limited Warranty VIEWSONIC<sup>®</sup> PROJECTOR

#### What the warranty covers:

ViewSonic warrants its products to be free from defects in material and workmanship, under normal use, during the warranty period. If a product proves to be defective in material or workmanship during the warranty period, ViewSonic will, at its sole option, repair or replace the product with a like product. Replacement product or parts may include remanufactured or refurbished parts or components & accessories.

#### How long the warranty is effective:

3 years for all parts excluding the lamp, 3 years for labor, 1 year for the original lamp from the date of the first consumer purchase.

Lamp warranty subject to terms and conditions, verification and approval. Applies to manufacturer's installed lamp only.

All accessory lamps purchased separately are warranted for 90 days.

#### Who the warranty protects:

This warranty is valid only for the first consumer purchaser.

#### What the warranty does not cover:

- 1. Any product on which the serial number has been defaced, modified or removed.
- 2. Damage, deterioration or malfunction resulting from:
  - Accident, misuse, neglect, fire, water, lightning, or other acts of nature, unauthorized product modification, unauthorized attempted repair, or failure to follow instructions supplied with the product.
  - b. Any damage of the product due to shipment.
  - c. Causes external to the product, such as electrical power fluctuations or failure.
  - d. Use of supplies or parts not meeting ViewSonic's specifications.
  - e. Normal wear and tear.
  - f. Any other cause which does not relate to a product defect.
- 3. Any product exhibiting a condition commonly known as "image burn-in" which results when a static image is displayed on the product for an extended period of time.
- 4. Removal, installation, insurance, and set-up service charges.

#### How to get service:

For information about receiving service under warranty, contact ViewSonic Customer Support (Please refer to the attached Customer Support page). You will need to provide your product's serial number, so please record the product information in the space provided below on your purchase for your future use. Please retain your receipt of proof of purchase to support your warranty claim.

For Your Records

| Product Name:    | Model Number:               |     |
|------------------|-----------------------------|-----|
| Document Number: | Serial Number:              |     |
| Purchase Date:   | Extended Warranty Purchase? | (Y/ |
| N)               |                             |     |

If so, what date does warranty expire?

- 1. To obtain warranty service, you will be required to provide (a) the original dated sales slip, (b) your name, (c) your address, (d) a description of the problem, and (e) the serial number of the product.
- 2. Take or ship the product in the original container packaging to an authorized ViewSonic service center.
- 3. Round trip transportation costs for in-warranty products will be paid by ViewSonic.

#### Limitation of implied warranties:

There are no warranties, express or implied, which extend beyond the description contained herein including the implied warranty of merchantability and fitness for a particular purpose.

#### Exclusion of damages:

ViewSonic's liability is limited to the cost of repair or replacement of the product. ViewSonic shall not be liable for:

- 1. Damage to other property caused by any defects in the product, damages based upon inconvenience, loss of use of the product, loss of time, loss of profits, loss of business opportunity, loss of goodwill, interference with business relationships, or other commercial loss, even if advised of the possibility of such damages.
- 2. Any other damages, whether incidental, consequential or otherwise.
- 3. Any claim against the customer by any other party.
- 4. Repair or attempted repair by anyone not authorized by ViewSonic.

| Contact Information for Sales & Authorized Service (Centro Autorizado de Servicio) within Mexico:                                                                                                    |                                                                                                    |  |
|----------------------------------------------------------------------------------------------------|----------------------------------------------------------------------------------------------------|--|
| Name, address, of manufacturer and importers:<br>México, Av. de la Palma #8 Piso 2 Despacho 203, Corporativo Interpalmas,<br>Col. San Fernando Huixquilucan, Estado de México<br>Tel: (55) 3605-1099 http://www.viewsonic.com/la/soporte/index.htm |                                                                                                    |  |
| NÚMERO GRATIS DE ASISTENCIA TÉCN                                                                                                    | ICA PARA TODO MÉXICO: 001.866.823.2004                                                                                                    |  |
| Hermosillo:<br>Distribuciones y Servicios Computacionales SA<br>de CV.<br>Calle Juarez 284 local 2<br>Col. Bugambilias C.P: 83140<br>Tel: 01-66-22-14-9005<br>E-Mail: disc2@hmo.megared.net.mx                                                     | <i>Villahermosa:</i><br>Compumantenimietnos Garantizados, S.A. de C.V.<br>AV. GREGORIO MENDEZ #1504<br>COL, FLORIDA C.P. 86040<br>Tel: 01 (993) 3 52 00 47 / 3522074 / 3 52 20 09<br>E-Mail: compumantenimientos@prodigy.net.mx |  |
| Puebla, Pue. (Matriz):<br>RENTA Y DATOS, S.A. DE C.V. Domicilio:<br>29 SUR 721 COL. LA PAZ<br>72160 PUEBLA, PUE.<br>Tel: 01(52).222.891.55.77 CON 10 LINEAS<br>E-Mail: datos@puebla.megared.net.mx                                                 | Veracruz, Ver.:<br>CONEXION Y DESARROLLO, S.A DE C.V. Av. Americas # 419<br>ENTRE PINZÓN Y ALVARADO<br>Fracc. Reforma C.P. 91919<br>Tel: 01-22-91-00-31-67<br>E-Mail: gacosta@qplus.com.mx                                      |  |
| Chihuahua<br>Soluciones Globales en Computación<br>C. Magisterio # 3321 Col. Magisterial<br>Chihuahua, Chih.<br>Tel: 4136954<br>E-Mail: Cefeo@soluglobales.com                                                                                     | Cuernavaca<br>Compusupport de Cuernavaca SA de CV<br>Francisco Leyva # 178 Col. Miguel Hidalgo<br>C.P. 62040, Cuernavaca Morelos<br>Tel: 01 777 3180579 / 01 777 3124014<br>E-Mail: aquevedo@compusupportcva.com                |  |
| Distrito Federal:<br>QPLUS, S.A. de C.V.<br>Av. Coyoacán 931<br>Col. Del Valle 03100, México, D.F.<br>Tel: 01(52)55-50-00-27-35<br>E-Mail : gacosta@qplus.com.mx                                                                                   | Guadalajara, Jal.:<br>SERVICRECE, S.A. de C.V.<br>Av. Niños Héroes # 2281<br>Col. Arcos Sur, Sector Juárez<br>44170, Guadalajara, Jalisco<br>Tel: 01(52)33-36-15-15-43<br>E-Mail: mmiranda@servicrece.com                       |  |
| <i>Guerrero Acapulco</i><br>GS Computación (Grupo Sesicomp)<br>Progreso #6-A, Colo Centro<br>39300 Acapulco, Guerrero<br>Tel: 744-48-32627                                                                                                    | <i>Monterrey:</i><br>Global Product Services<br>Mar Caribe # 1987, Esquina con Golfo Pérsico<br>Fracc. Bernardo Reyes, CP 64280<br>Monterrey N.L. México<br>Tel: 8129-5103<br>E-Mail: aydeem@gps1.com.mx                        |  |
| MERIDA:<br>ELECTROSER<br>Av Reforma No. 403Gx39 y 41<br>Mérida, Yucatán, México CP97000<br>Tel: (52) 999-925-1916<br>E-Mail: rrb@sureste.com                                                                                                    | <i>Oaxaca, Oax.:</i><br>CENTRO DE DISTRIBUCION Y<br>SERVICIO, S.A. de C. V.<br>Murguía # 708 P.A., Col. Centro, 68000, Oaxaca<br>Tel: 01(52)95-15-15-22-22<br>Fax: 01(52)95-15-13-67-00<br>E-Mail. gpotai2001@hotmail.com       |  |
| <i>Tijuana:</i><br>STD<br>Av Ferrocarril Sonora #3780 L-C<br>Col 20 de Noviembre<br>Tijuana, Mexico                                                                                                    | FOR USA SUPPORT:<br>ViewSonic Corporation<br>381 Brea Canyon Road, Walnut, CA. 91789 USA<br>Tel: 800-688-6688 (English); 866-323-8056 (Spanish);<br>Fax: 1-800-685-7276<br>E-Mail: http://www.viewsonic.com                     |  |

4.3: ViewSonic Mexico Limited Warranty

PRJ\_LW03 Rev. 1A 06-25-07

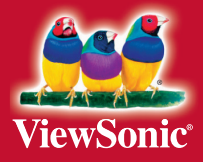